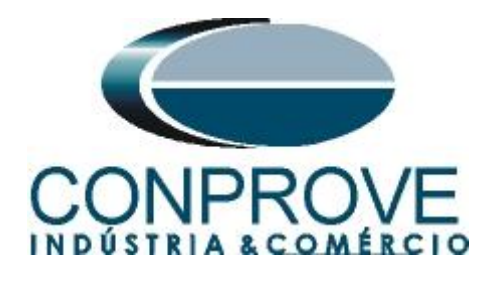

# INSTRUMENTOS PARA TESTES ELÉTRICOS Test Tutorial

Equipment Type: Protection Relay

Brand: Siemens

Model: <u>7SA6</u>

Function: <u>81u or PTUF – Underfrequency & 81o or PTOF –</u> <u>Overfrequency</u>

**Tool Used:** <u>CE-6003, CE-6006, CE-6707, CE-6710, CE-7012 or</u> <u>CE-7024</u>

**Objective:** <u>Testing the pickup and operating time of the</u> <u>underfrequency and overfrequency elements using the Ramp</u> <u>software.</u>

# Version Control:

| Version | Descriptions    | Date       | Author | Reviewer |
|---------|-----------------|------------|--------|----------|
| 1.0     | Initial Version | 09/09/2022 | M.R.C. | G.C.D.P. |

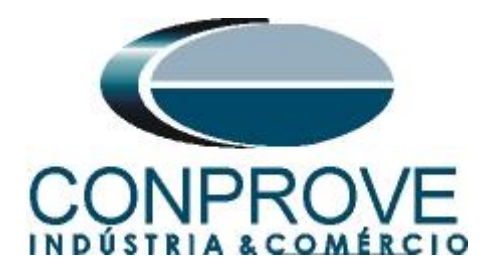

| Sun  | nmary                                           |
|------|-------------------------------------------------|
| 1.   | Relay Connection to CE-6710                     |
| 1.1  | Auxiliary Source                                |
| 1.2  | Voltage Coils                                   |
| 1.3  | Binary Inputs6                                  |
| 2.   | Communication with the 7SA6 relay               |
| 3.   | Parameterization of relay 7SA67                 |
| 3.1  | Device Configuration7                           |
| 3.2  | Masking I/O8                                    |
| 3.3  | Power System Data 19                            |
| 3.4  | Transformers10                                  |
| 3.5  | Power System10                                  |
| 3.6  | Breaker11                                       |
| 3.7  | Setting Group A11                               |
| 3.8  | 81 Over/Under Frequency Prot12                  |
| 4.   | Ramp software adjustments                       |
| 4.1  | Opening the Ramp                                |
| 4.2  | Configuring the Settings15                      |
| 4.3  | <i>System</i> 15                                |
| 5.   | Channel Direction and Hardware Configurations16 |
| 6.   | Restore Layout                                  |
| 7.   | Test structure for function 8119                |
| 7.1  | Main Screen 81-1                                |
| 7.2  | Screen for incrementing 81-120                  |
| 7.3  | Main screen 81-221                              |
| 7.4  | Screen for increment 81-2                       |
| 7.5  | Main Screen 81-3                                |
| 7.6  | Screen for incrementing 81-324                  |
| 7.7  | Main screen 81-4                                |
| 7.8  | Screen for incrementing 81-4                    |
| 7.9  | Evaluation of pick-ups27                        |
| 7.10 | ) Adjusting graphics                            |
| 7.11 | Time analysis                                   |
| 7.12 | 2 Inserting marking                             |

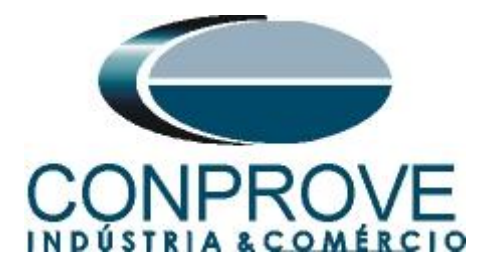

| 7.13 <i>Time evaluation</i> | 34 |
|-----------------------------|----|
| 8. Report                   | 37 |
| APPENDIX A                  | 38 |
| A.1 Terminal Designations   | 38 |
| A.2 Technical data          | 39 |

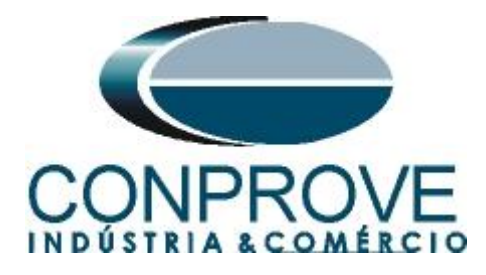

# Statement of responsibility

The information contained in this tutorial is constantly verified. However, differences in description cannot be completely excluded; in this way, CONPROVE disclaims any responsibility for errors or omissions contained in the information transmitted.

Suggestions for improvement of this material are welcome, just user contacts us via email suporte@conprove.com.br

The tutorial contains knowledge gained from the resources and technical data at the time was writing. Therefore, CONPROVE reserves the right to make changes to this document without prior notice.

This document is intended as a guide only; the manual of the equipment under test should always be consulted.

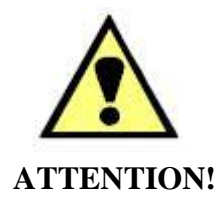

The equipment generates high current and voltage values during its operation. Improper use of the equipment can result in material and physical damage.

Only suitably qualified people should handle the instrument. It should be noted that the user must have satisfactory training in maintenance procedures a good knowledge of the equipment under test and also be aware of safety standards and regulations.

# Copyright

Copyright © CONPROVE. All rights reserved. The dissemination, total or partial reproduction of its content is not authorized, unless expressly permitted. Violations are punishable by law.

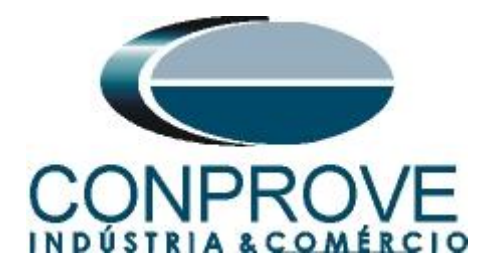

# INSTRUMENTOS PARA TESTES ELÉTRICOS Sequence for testing the 7SA86 relay in the Ramp software

# 1. Relay Connection to CE-6710

Appendix A-1 shows the relay terminal designations.

# **1.1** Auxiliary Source

Connect the positive (red terminal) of the Auxiliary Source to pin F1 ( $U_{H}$ +) of the relay and the negative (black terminal) of the Auxiliary Source to pin F2 ( $U_{H}$ -).

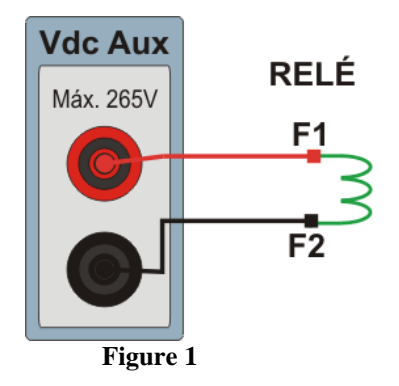

# **1.2** Voltage Coils

To establish the connection of the voltage coils, connect the voltage channels V1, V2 and V3 to the relay pins R15, R17 and R18 respectively, connecting the three common ones to the R16 pin.

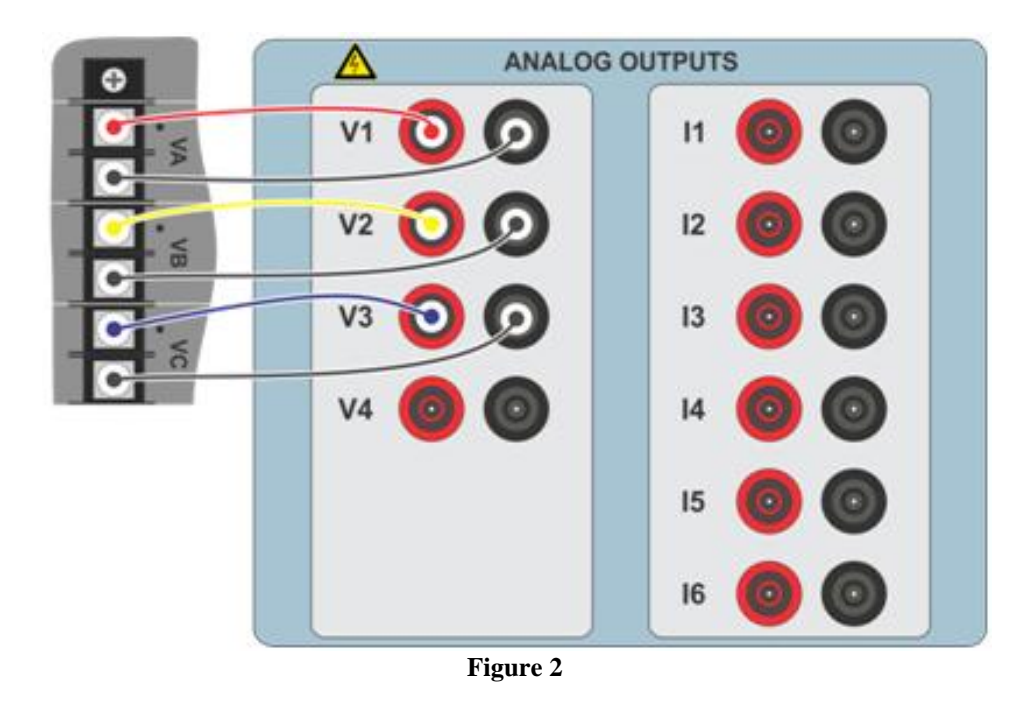

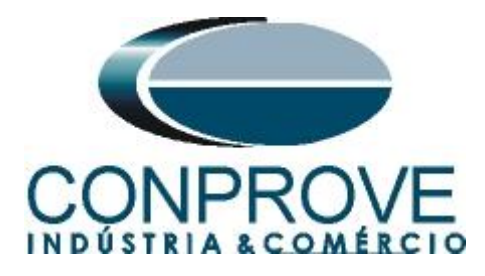

# **1.3** Binary Inputs

Connect the binary inputs of the CE-6710 to the binary outputs of the relay:

- BI1 to pin R1 and its common to pin R5.
- BI2 to pin R2 and its common to pin R5.
- BI3 to pin R3 and its common to pin R5.
- BI4 to pin R4 and its common to pin R5.

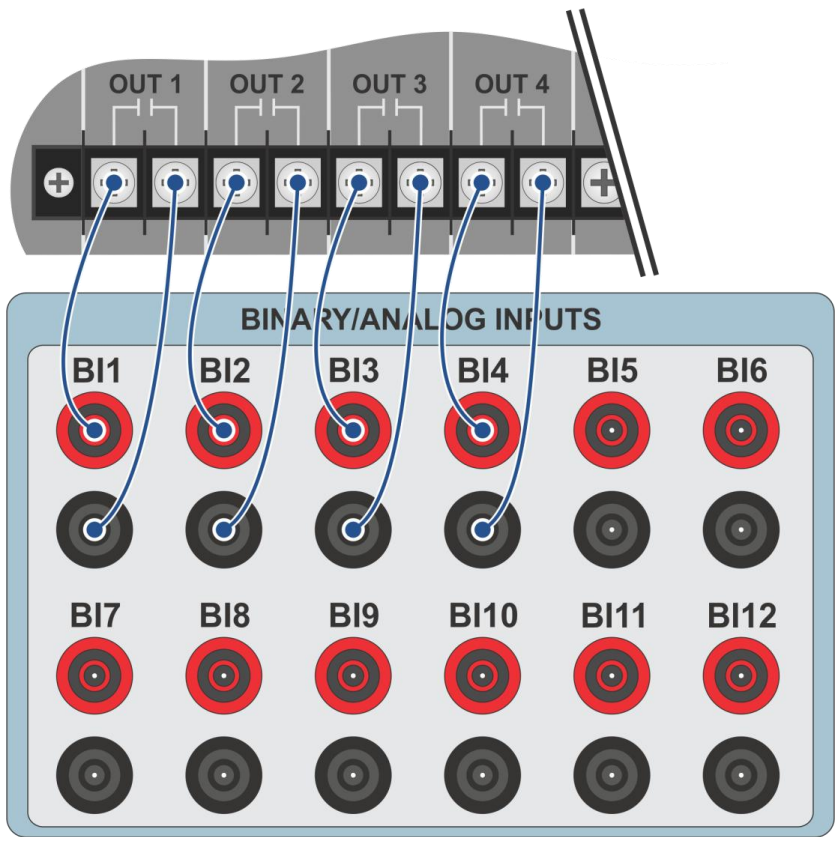

Figure 3

# 2. Communication with the 7SA6 relay

First, open "*DIGSI*" and connect an Ethernet (or serial) cable from the notebook to the relay. Then double click on the software icon.

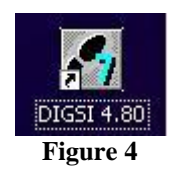

When opening the program, select the substation that contains the relay in question (7SA6). After selecting the relay, right-click and select the "*Open Object*" option and then select the connection mode, as shown in the following figures.

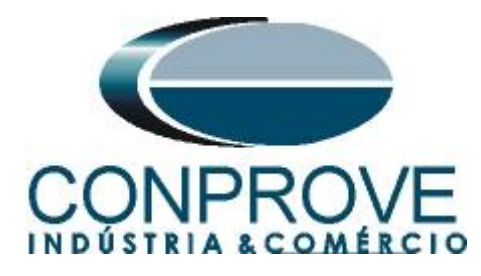

| 🛃 DIGSI Manager - [Car   | valho C:\Siemens\Digs          | 4\D4PROJ\Carvalho]                |                      |                           |
|--------------------------|--------------------------------|-----------------------------------|----------------------|---------------------------|
| 🛃 Eile Edit Insert Devic | ce ⊻iew Options <u>W</u> indow | Help                              |                      |                           |
|                          | ∎ 🚰 📰 🚹 < No                   | Filter > 🗾 🔽                      |                      |                           |
| 🖃 🎒 Carvalho             | 7SA611 V4.6                    | 🏮 7SJ612 V4.6 🛛 🏮 7U              | M623 V4.6 🛛 🏮 7UT 61 | 3 V4.6 🏫 IEC61850 station |
|                          |                                |                                   |                      |                           |
|                          |                                | Figure 5                          |                      |                           |
|                          |                                |                                   |                      |                           |
|                          | Open device                    |                                   |                      | ×                         |
|                          | Connection type                | Connection properties             |                      |                           |
|                          | C Offline                      | No settings required for this cor | nection type.        |                           |
|                          | C Direct                       |                                   |                      |                           |
|                          | C USB                          |                                   |                      |                           |
|                          | Modem connection               |                                   |                      |                           |
|                          | C PROFIBUS FMS                 |                                   |                      |                           |
|                          | <ul> <li>Ethernet</li> </ul>   |                                   |                      |                           |
|                          |                                |                                   |                      |                           |
|                          |                                |                                   |                      |                           |
|                          |                                |                                   |                      |                           |
|                          |                                |                                   |                      | _                         |

Figure 6

#### 3. Parameterization of relay 7SA6

ОK

#### **3.1** Device Configuration

After the connection has been established, access the relay's general settings by double-clicking the left button on *"Settings"* repeat the operation for *"Device Configuration"*.

Cancel

Help

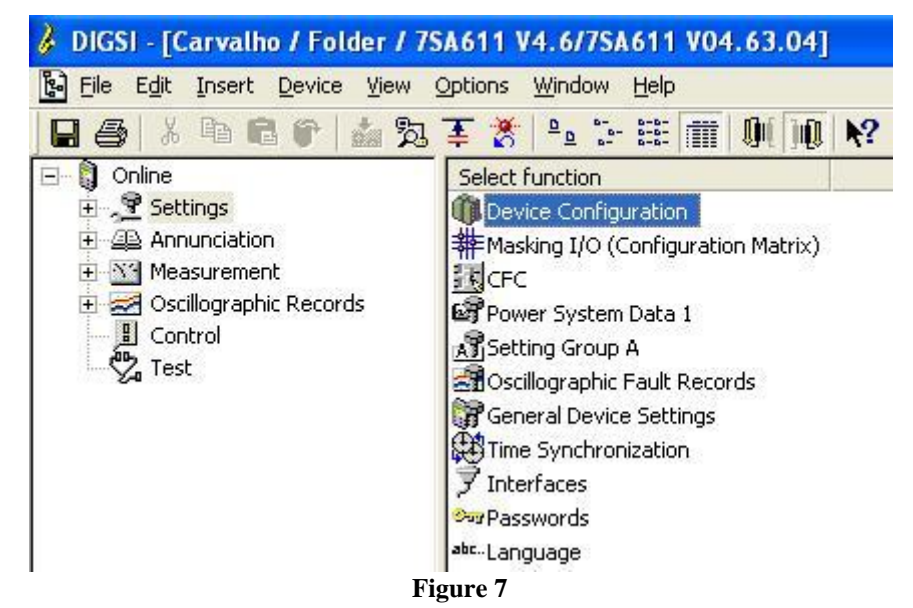

Rua Visconde de Ouro Preto, 77 - Bairro Custódio Pereira - Uberlândia – MG - CEP 38405-202. Phone (34) 3218-6800 Fax (34) 3218-6810 Home Page: www.conprove.com - E-mail: conprove@conprove.com.br

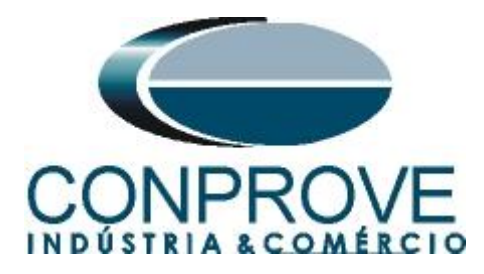

On the "Functional Scope" screen, disable all functions leaving only the "81 Over/Underfrequency Protection" function enabled. This prevents trips from other functions from interfering with the test. After the adjustments click "OK".

| NO.  | Function                                 | Scope                             | 1 |
|------|------------------------------------------|-----------------------------------|---|
| 0103 | Setting Group Change Option              | Disabled 💌                        | 1 |
| 0110 | Trip mode                                | 1-/3pole                          |   |
| 0114 | 21 Distance protection pickup program    | Disabled                          |   |
| 0120 | 68 Power Swing detection                 | Disabled                          |   |
| 0121 | 85-21 Pilot Protection for Distance prot | Disabled                          |   |
| 0122 | DTT Direct Transfer Trip                 | Disabled                          |   |
| 0124 | 50HS Instantaneous SOTF                  | Disabled                          |   |
| 0125 | Weak Infeed (Trip and/or Echo)           | Disabled                          |   |
| 0126 | 50(N)/51(N) Backup OverCurrent           | Disabled                          |   |
| 0131 | 50N/51N Ground OverCurrent               | Disabled                          |   |
| 0132 | 85-67N Pilot Protection Gnd. OverCurrent | Disabled                          |   |
| 0133 | 79 Auto-Reclose Function                 | Disabled                          |   |
| 0134 | Auto-Reclose control mode                | with Trip but without Action time | - |
| 0135 | 25 Synchronism and Voltage Check         | Disabled                          |   |
| 0136 | 81 Over/Underfrequency Protection        | Enabled                           |   |
| 0137 | 27, 59 Under/Overvoltage Protection      | Disabled                          |   |
| 0138 | Fault Locator                            | Disabled                          | 1 |

Figure 8

# 3.2 Masking I/O

The next step is to adjust the relay output. To access these parameters, double-click the left button on *"Masking I/O (Configuration Matrix)"* as shown in the next figure.

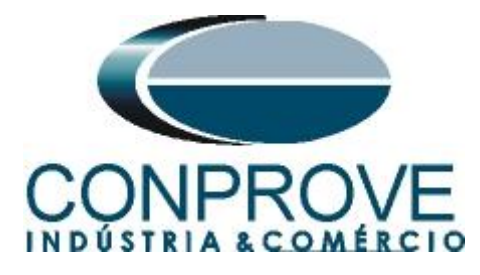

| 🎉 DIGSI - [Carvalho / Folder / 7 | SA611 V4.6/7SA611 V04.63.04]       |  |  |  |  |  |  |  |
|----------------------------------|------------------------------------|--|--|--|--|--|--|--|
| File Edit Insert Device View     | Options Window Help                |  |  |  |  |  |  |  |
| 🖬 🍯 🕹 🖻 🗗 🖆 🏂                    | 蓬 🐉 🐁 🏤 🏢 🛄 📢                      |  |  |  |  |  |  |  |
| 🖃 🏮 Online                       | Select function                    |  |  |  |  |  |  |  |
| 🗄 📌 Settings                     | Device Configuration               |  |  |  |  |  |  |  |
| 🗄 🚇 Annunciation                 | Masking I/O (Configuration Matrix) |  |  |  |  |  |  |  |
|                                  | I R CFC                            |  |  |  |  |  |  |  |
|                                  | Power System Data 1                |  |  |  |  |  |  |  |
| Control                          | Setting Group A                    |  |  |  |  |  |  |  |
| √ lest                           | Scillographic Fault Records        |  |  |  |  |  |  |  |
|                                  | General Device Settings            |  |  |  |  |  |  |  |
|                                  | Time Synchronization               |  |  |  |  |  |  |  |
|                                  | 📝 Interfaces                       |  |  |  |  |  |  |  |
|                                  | Passwords                          |  |  |  |  |  |  |  |
|                                  | abcLanguage                        |  |  |  |  |  |  |  |

Figure 9

Binary outputs BO1, BO2, BO3 and BO4 are assigned to send trips of functions 81-1, 81-2, 81-3 and 81-4 respectively. In order to assist the test, LEDs 1, 2, 3 and 4 are used to signal the sending of TRIP.

| A 🖓                                                                                                    |         |                    | яр                               |          |       |         |     |     |     |       |     |             |      |     |     |          |       |       |       |       |       |       |     |      |    |
|----------------------------------------------------------------------------------------------------|---------|--------------------|----------------------------------|----------|-------|---------|-----|-----|-----|-------|-----|-------------|------|-----|-----|----------|-------|-------|-------|-------|-------|-------|-----|------|----|
| and the second second s | 6 6 🎄 🤋 | 🗄 暮 🕈 🛛 Indication | ns and commands only 🗾 No filter |          |       |         |     |     |     |       | •   |             | 1 0  | 0(  | )Q  | <b>?</b> |       |       |       |       |       |       |     |      |    |
|                                                                                                    |         | 16-                | Information                      |          | So    | ource   |     |     |     |       |     |             |      |     | 0   | ) estina | ation |       |       |       |       |       |     |      |    |
|                                                                                                    | Number  | Display text       | Long text                        | Туре     | BI    | FS      | C   |     |     | BO    |     |             |      |     |     |          | LED   | \$    |       |       | B     | uffer | S : | × c  | Ch |
|                                                                                                    |         |                    |                                  |          | 01    |         | 1   | 2 3 | 4 5 | 5 6 7 | 7 8 | 9 10 1      | 1 12 | 1 2 | 3 4 | 5 6      | 7     | 8 9 1 | 10 11 | 12 13 | 14 0  | S T   |     |      |    |
| ) evice, General                                                                                                    |         |                    |                                  |          |       | ×       | •   |     |     | 1. 14 | 14  | . <u></u> . | 2.   |     | 4 4 | 4 14     | 14 14 |       |       |       | ×     |       | ×   | ×    |    |
| System Data 1                                                                                                    |         |                    |                                  |          |       |         |     |     |     |       |     |             |      |     |     |          |       |       |       |       |       |       |     |      |    |
| Dsc. Fault Rec.                                                                                                    |         |                    |                                  |          |       |         |     |     |     |       |     |             |      |     |     |          |       |       |       |       | ×     |       | ×   |      |    |
| P.System Data 2                                                                                                    |         |                    |                                  |          |       |         |     |     |     |       |     |             |      |     |     |          |       |       |       |       | ×     | ×     | ×   | ×    |    |
| leasurem.Superv                                                                                                    |         |                    |                                  |          |       |         |     |     |     |       |     |             |      |     |     |          |       |       |       |       | ×     |       |     |      |    |
|                                                                                                    | 05203   | >BLOCK 810/U       | >BLOCK 810/U                     | SP       |       |         | 4   | 1   | 200 |       |     |             |      |     |     | -        | 1     |       |       |       | 10    |       |     |      |    |
|                                                                                                    | 05206   | >BLOCK 81-1        | >BLOCK 81-1                      | SFSingle | point | indicat | ion | 3 3 | 3 3 | 3 3   | 3   | 3 3         | 3    | 8   | 8 8 | 3 3      | 3 3   | 3 3   | 8     | 3 3 1 | 10    | 3     | X   |      |    |
|                                                                                                    | 05207   | >BLOCK 81-2        | >BLOCK 81-2                      | SP       |       |         |     | 0 0 | 0.0 | 0.0   |     |             | 100  |     | 0.0 | 0 0      | 0.0   |       |       | 0 0 0 | 10    |       | X   | 2 2  |    |
|                                                                                                    | 05208   | >BLOCK 81-3        | >BLOCK 81-3                      | SP       |       | -       | -   |     |     |       | -   |             | -    |     |     |          |       | -     |       |       | 10    |       | X   | _    |    |
|                                                                                                    | 05209   | >BLOCK 81-4        | >BLOCK 81-4                      | SP       |       |         | -   |     |     |       |     |             |      |     |     | _        |       |       |       |       | 10    |       | X   | -    |    |
|                                                                                                    | 05211   | 81 UFF             | 81 UFF                           | OUT      |       |         |     | -   |     |       |     |             |      |     |     |          |       |       |       |       | 10    |       |     | _    |    |
|                                                                                                    | 05212   | 81 BLOCKED         | 81 BLUCKED                       | OUT      |       |         | -   |     |     |       |     |             |      |     |     |          |       |       |       |       | 10    | 10    | X   | _    |    |
|                                                                                                    | 05213   | 81 ACTIVE          | 81 ACTIVE                        | OUT      |       |         |     |     |     |       |     |             |      |     |     |          |       |       |       |       | 10    |       |     | _    |    |
|                                                                                                    | 05215   | 81 UnderV Blk      | 81 Undervoltage Block            | OUT      |       |         |     |     |     |       |     |             |      |     |     | 1        | 1     |       |       |       | 10    | 10    | X   |      |    |
|                                                                                                    | 05232   | 81-1 picked up     | 81-1 picked up                   | OUT      |       |         |     | 3 3 | 3 3 | 3 3   | 1   | 1 2 3       | 13   | 8   | 3 3 | 3 3      | 3 3   |       |       | 8 8   |       | 10    | X   | _    |    |
| 81 0/U Freq.                                                                                                    | 05233   | 81-2 picked up     | 81-2 picked up                   | OUT      |       |         |     | 2.2 | 2 2 | 2.2   | 2   | 2 2 2       | 2    |     | 2 2 | 2.2      | 2.2   |       |       | 2 2 2 | 1 2 2 | 10    | X   | 2:2  |    |
|                                                                                                    | 05234   | 81-3 picked up     | 81-3 picked up                   | 001      |       |         | -   |     | -   |       |     |             | -    |     |     |          | -     | -     | -     |       |       | IU    | X   | -    |    |
|                                                                                                    | 05235   | 81-4 picked up     | 81-4 picked up                   | OUT      |       |         | -   |     |     |       |     | _           |      |     |     |          |       |       |       |       | _     | 10    | X   |      |    |
|                                                                                                    | 05236   | 81-1 TRIP          | 81-1 TRIP                        | 001      |       |         | U   |     | -   |       | -   | _           | -    | J   | _   | -        | -     |       |       | _     | _     |       | X   |      |    |
|                                                                                                    | 05237   | 81-2 TRIP          | 81-2 TRIP                        | OUT      |       |         |     | U   |     |       |     |             |      | U   |     | 1        |       |       |       |       | _     |       | X   |      |    |
|                                                                                                    | 05238   | 81-3 TRIP          | 81-3 TRIP                        | OUT      |       |         |     | U   |     |       |     |             |      |     | U   | _        |       |       |       |       | _     |       | X   | -    |    |
|                                                                                                    | 05239   | 81-4 TRIP          | 81-4 TRIP                        | OUT      |       | · · ·   | · · | · · | U   |       | 1   | · · ·       | - C  |     | U   | ~ ~      | · ·   | · · · |       | · · · |       |       | X   | -    |    |
|                                                                                                    | 05240   | 81-1 Time Out      | 81-1: Time Out                   | OUT      |       |         |     | 3 3 | 1   | 1 1   | 1   | 2 2 3       | 1    |     | 3 3 | 3 3      | 3     |       |       | 1     |       | 8     |     | _    | -  |
|                                                                                                    | 05241   | 81-2 Time Out      | 81-2: Time Out                   | OUT      |       |         |     | 2   | 2 2 | 2 2   | -   |             |      | -   | 2 2 | 2 2      | 0 0   |       |       | 2 2 2 | - 2 2 | -     |     | 1 1  |    |
|                                                                                                    | 05242   | 81-3 Time Uut      | 81-3: Time Uut                   | 001      |       |         | -   |     |     | -     |     |             |      |     |     |          |       |       |       |       |       |       |     |      |    |
|                                                                                                    | 05243   | 81-4 Time Out      | 81-4: Time Out                   | OUT      |       |         | _   |     |     |       |     |             |      | _   |     |          |       |       |       | _     | _     |       | +   |      |    |
| N100-Modul 1                                                                                                    |         |                    |                                  | _        |       |         | _   |     |     |       |     | _           |      |     |     | _        |       |       |       | _     |       | _     | +   | -    |    |
| Testing                                                                                                    |         |                    |                                  |          |       | -       | _   |     |     |       |     | _           |      |     |     |          |       |       |       |       | *     | _     |     | _    |    |
| Entrl Authority                                                                                                    |         |                    |                                  |          |       | -       |     |     |     |       |     | _           |      |     |     | _        |       |       |       |       | -     |       |     | -    |    |
| Control Device                                                                                                    |         |                    |                                  | _        |       | - î     | `   |     |     |       |     |             |      |     |     | _        |       |       |       |       |       |       | Î.  | ^    | î. |
| Process Data                                                                                                    |         |                    |                                  | _        |       |         |     |     | 13  |       |     |             |      |     |     | 8. 8.    | 0.0   |       |       |       | *     |       | ++  | *    | -  |
| Measurement                                                                                                    |         |                    |                                  | -        |       |         | -   |     | 2.2 |       |     |             |      |     |     |          |       |       |       |       | -     |       | ++  | 31.3 | -  |
| Set Points[MV]                                                                                                    |         |                    |                                  | _        |       |         | -   | -   | -   | -     |     |             |      | -   |     |          |       |       |       |       |       | -     | ++  | -    |    |
|                                                                                                    |         |                    |                                  | _        | +     |         | _   |     |     |       |     | _           |      | _   |     |          |       | _     |       | _     | _     | _     |     | -    |    |
| Energy                                                                                                    |         |                    |                                  |          |       |         |     |     |     |       |     |             |      |     |     |          |       |       |       |       |       |       |     |      |    |
| Energy<br>Statistics                                                                                                    | -       |                    |                                  |          |       |         | -   |     |     |       | _   |             | _    | _   |     |          |       |       | _     |       | -     |       |     |      |    |

#### **3.3** *Power System Data 1*

Double-click on "Power System Data 1" to access the system settings.

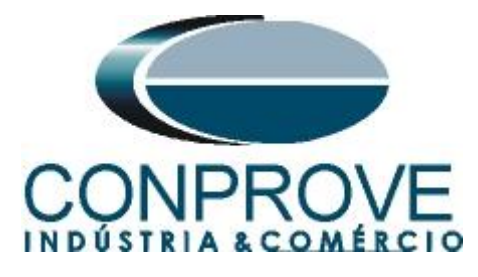

| File Edit Insert Device View                                                                                                    | Options Window Help                                                                                                    |
|----------------------------------------------------------------------------------------------------|----------------------------------------------------------------------------------------------------|
| E ∰ X B C Y M S<br>C I Online<br>E Y Settings                                                                                                    | Select function                                                                                                    |
| <ul> <li>Image: Annunciation</li> <li>Image: Annunciation</li></ul> | Masking I/O (Configuration Matrix)     CFC     Power System Data 1     Setting Group A     General Device Settings     Time Synchronization     Interfaces     Passwords     abcLanguage |
| Г<br>Т;                                                                                                    | auno 11                                                                                                    |

Those adjustments highlighted in red need special attention so that if the adjustments are not made correctly the results may be inconsistent or even not work.

# **3.4** *Transformers*

In this tab, configure the nominal line voltage value on the secondary.

| No.            | Settings                                 | Value                                 |  |  |  |
|----------------|------------------------------------------|---------------------------------------|--|--|--|
| 0201           | CT Starpoint                             | towards Line                          |  |  |  |
| 0203           | Rated Primary Voltage                    | 400,0 k                               |  |  |  |
| 0204           | Rated Secondary Voltage (Ph-Ph)          | 115                                   |  |  |  |
| 0205           | CT Rated Primary Current                 | 1000 -                                |  |  |  |
| 0206           | CT Rated Secondary Current               |                                       |  |  |  |
| 0210           | V4 voltage transformer is                | not connecte                          |  |  |  |
| 0211           | Matching ratio Phase-VT To Open-Delta-VT | 1,7                                   |  |  |  |
| 0215           | 5 Matching ratio Vsy1 / Vsy2             |                                       |  |  |  |
| 0220           | 14 current transformer is                | Neutral Current (of the protected lin |  |  |  |
| 0221           | Matching ratio I4/lph for CT's           | 1,00                                  |  |  |  |
| 7 <u>D</u> isp | lay additional settings                  |                                       |  |  |  |

Figure 12

#### 3.5 Power System

In the "Power System" tab, configure the frequency and phase sequence.

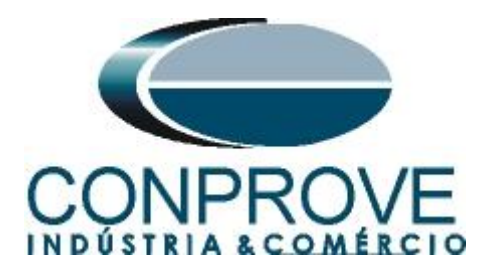

| Power Sy         | stem Data 1                              |                                         |
|------------------|------------------------------------------|-----------------------------------------|
| Transform        | ners Power System Breaker                |                                         |
| <u>S</u> ettings |                                          |                                         |
| No.              | Settings                                 | Value                                   |
| 0207             | System Starpoint is                      | Solid Grounded                          |
| 0230             | Rated Frequency                          | 60 Hz                                   |
| 0235             | Phase Sequence                           | ABC                                     |
| 0237             | Setting format for zero seq.comp. format | Zero seq. comp. factors RG/RL and XG/XL |
| Disp             | lay additional settings                  |                                         |
|                  |                                          | Export Graph About                      |
| OK               | Aplicar <u>D</u> IGSI -> Device          | Cancelar Ajuda                          |

Figure 13

# 3.6 Breaker

In this tab you can keep the default settings.

| Power Sy           | Power System Data 1                 |        |  |          |          |  |
|--------------------|-------------------------------------|--------|--|----------|----------|--|
| Transform          | ers Power System Breaker            |        |  |          |          |  |
| <u>S</u> ettings:  |                                     |        |  |          |          |  |
| No. Settings Value |                                     |        |  |          |          |  |
| 0240A              | Minimum TRIP Command Duration       |        |  |          | 0,10 sec |  |
| 0241A              | Maximum Close Command Duration      |        |  |          | 0,10 sec |  |
| 0242               | Dead Time for CB test-autoreclosure |        |  |          | 0,10 sec |  |
|                    |                                     |        |  |          |          |  |
| Disp               | ay additional settings              | Egport |  | iraph    | About    |  |
| ОК                 | Aplicar DIGSI -> Device             |        |  | Cancelar | Ajuda    |  |

Figure 14

# 3.7 Setting Group A

In this option the sub and overfrequency functions are adjusted.

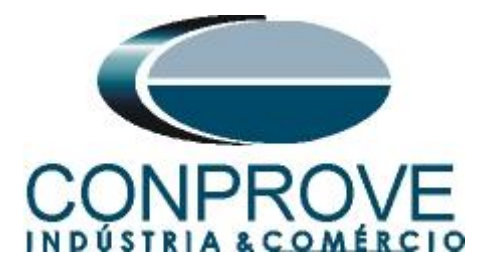

| File       Edit       Insert       Device       View       Options       Window       Help         Image: Second Structure       Image: Second Structure       Image: Second Structure       Image: Second Structure       Image: Second Structure       Select function         Image: Second Structure       Image: Second Structure       Image: Second Structure       Select function       Image: Second Structure         Image: Second Structure       Image: Second Structure       Image: Second Structure       Image: Second Structure       Image: Second Structure         Image: Second Structure       Image: Second Structure       Image: Second Structure       Image: Second Structure       Image: Second Structure         Image: Second Structure       Image: Second Structure       Image: Second Structure       Image: Second Structure       Image: Second Structure         Image: Second Structure       Image: Second Structure       Image: Second Structure       Image: Second Structure       Image: Second Structure         Image: Second Structure       Image: Second Structure       Image: Second Structure       Image: Second Structure       Image: Second Structure         Image: Second Structure       Image: Second Structure       Image: Second Structure       Image: Second Structure         Image: Second Structure       Image: Second Structure       Image: Second Structure       Image: Second | 🎸 DIGSI - Carvalho / Folder / 7SA611 V4.6/7SA611 V04.63.04 |                                                                                                    |  |  |  |  |
|----------------------------------------------------------------------------------------------------|------------------------------------------------------------|----------------------------------------------------------------------------------------------------|--|--|--|--|
| <ul> <li>Carvalho / Folder / 7SA611 V4.6/7SA611 V04.63.04</li> <li>Online</li> <li>Select function</li> <li>Device Configuration</li> <li>Masking I/O (Configuration Matrix)</li> <li>CFC</li> <li>Control</li> <li>Control</li> <li>Test</li> </ul>                                                                                                    | File Edit Insert Device Yiew Opt                           | ions Window Help                                                                                                    |  |  |  |  |
| Figure 15                                                                                                    | Carvalho / Folder / 75A611                                 | V4.6/7SA611 V04.63.04<br>Select function<br>Device Configuration<br>Masking I/O (Configuration Matrix)<br>CFC<br>Power System Data 1<br>Setting Group A<br>Oscillographic Fault Records<br>General Device Settings<br>Time Synchronization<br>Time Synchronization<br>Time Synchronization<br>Interfaces<br>Passwords<br>abcLanguage<br>imme 15 |  |  |  |  |

The "Power System 2" option settings are irrelevant for this test.

|          | Group A                   |                             |               |
|----------|---------------------------|-----------------------------|---------------|
| Eunction | ns:                       |                             |               |
| No.      | Function                  |                             |               |
| 0011     | Power Syste<br>Measuremer | em Data 2<br>nt Supervision |               |
| 0036     | 81 Over/Un                | der Frequency Prot.         |               |
|          |                           |                             |               |
|          |                           |                             |               |
|          |                           |                             |               |
|          |                           |                             |               |
|          |                           |                             |               |
|          |                           |                             |               |
|          |                           |                             |               |
|          |                           |                             |               |
|          |                           |                             |               |
| Cus      | tomize                    | Reset                       | About         |
| Cus      | tomize                    | <u>H</u> eset               | <u>A</u> bout |
| Cus      | tomize                    | <u>H</u> eset               | <u>A</u> bout |

Figure 16

# 3.8 81 Over/Under Frequency Prot.

In this field, the frequency pick-ups are set along with the timing.

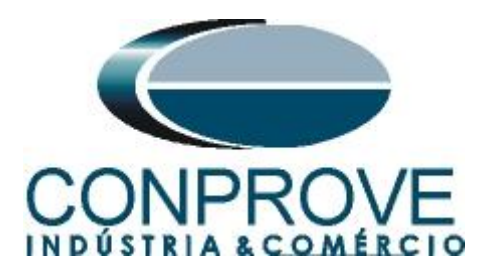

| No.          | Settings                                 | Value                  |
|--------------|------------------------------------------|------------------------|
| 3601         | 81 Over/Under Frequency Prot. element f1 | ON: with Trip 💌        |
| 3603         | 81-1 Pickup                              | 58,00 Hz               |
| 3604         | 81-1 Time Delay                          | 2,00 sec               |
| 3611         | 81 Over/Under Frequency Prot. element f2 | ON: with Trip          |
| 3613         | 81-2 Pickup                              | 56,00 Hz               |
| 3614         | 81-2 Time Delay                          | 1,00 sec               |
| 3621         | 81 Over/Under Frequency Prot. element f3 | ON: with Trip          |
| 3623         | 81-3 Pickup                              | 62,00 Hz               |
| 3624         | 81-3 Time delay                          | 2,00 sec               |
| 3631         | 81 Over/Under Frequency Prot. element f4 | ON: with Trip          |
| 3633         | 81-4 Pickup                              | 64,00 Hz               |
| 3634         | 81-4 Time delay                          | 1,00 sec               |
| <u>D</u> isp | olay additional settings                 | north E Grande E About |

Figure 17

Note: The highest of the 3 phase-to-phase voltages is used for frequency measurement. It must reach at least 65 % of the nominal voltage set in parameter 204, Rated Secondary Voltage (Ph-Ph). Below this value, frequency measurement does not occur.

#### 4. Ramp software adjustments

# 4.1 Opening the Ramp

Click on the "*CTC*" application manager icon.

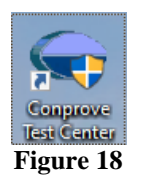

Click on the "Ramp" software icon.

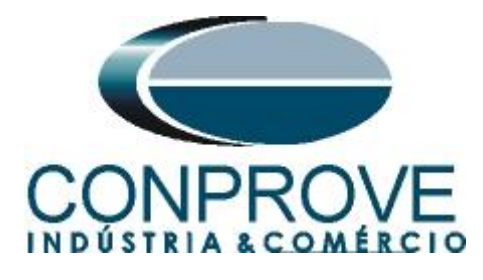

| C                                                                                                    | onprove Test Ce                                                                                               | enter                                                                                |        |
|----------------------------------------------------------------------------------------------------|----------------------------------------------------------------------------------------------------|--------------------------------------------------------------------------------------|--------|
| CONPROVE                                                                                                 | Version 2.02.191                                                                                              |                                                                                      |        |
| General<br>General Tests                                                                                 | Secondary<br>Secondary Tests                                                                                  | Measurement<br>Applications for measurement                                          |        |
| Quick QUCC Aux Calibration                                                                               | Differential                                                                                                  | ्र <b>्यः</b> Multimeter                                                             |        |
| Primary<br>Primary Tests                                                                                 | Meter Power Quality PSB OoS Ramp Harmonic Restraint Sequencer                                                 | Setup<br>Equipment Set. / Tests<br>Settings<br>Dipdate Firmware<br>Software Language | ~      |
| <ul> <li>€ CT</li> <li>☆ VT</li> <li>☆ Transformer</li> <li>Ω Resistance</li> <li>⊕ n PMaster</li> </ul> | Synchronism         Overcurrent         Transducer         Transient Playback         Vez         Volts/Hertz | Support<br>Documentation and assistance<br>U Tutorials<br>Videos                     |        |
|                                                                                                    | Additional applications                                                                                       | Contact<br>Forum<br>User Manual<br>Quick Guide<br>Self-diagnosis<br>모급 Remote Access | *<br>* |

Figure 19

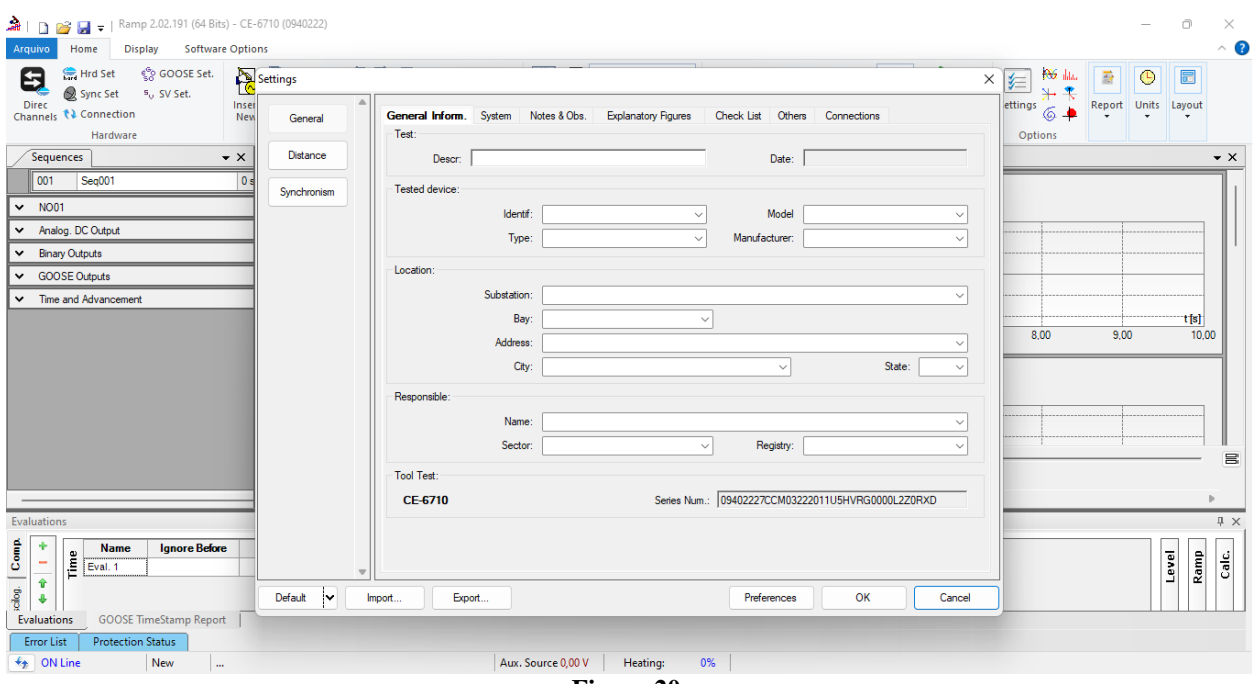

Figure 20

Rua Visconde de Ouro Preto, 77 - Bairro Custódio Pereira - Uberlândia – MG - CEP 38405-202.<br/>Phone (34) 3218-6800Phone (34) 3218-6800Fax (34) 3218-6810Home Page: www.conprove.comE-mail: conprove@conprove.com.br

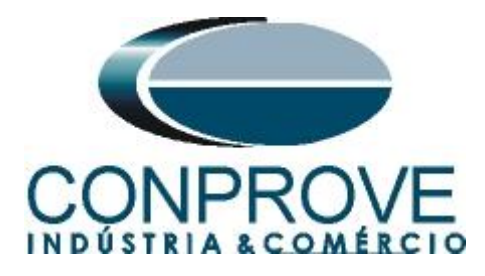

# **4.2** Configuring the Settings

When opening the software, the "Settings" screen will open automatically (as long as the "Open Settings when Starting" option found in the "Software Options" menu is selected). Otherwise click directly on the "Settings" icon.

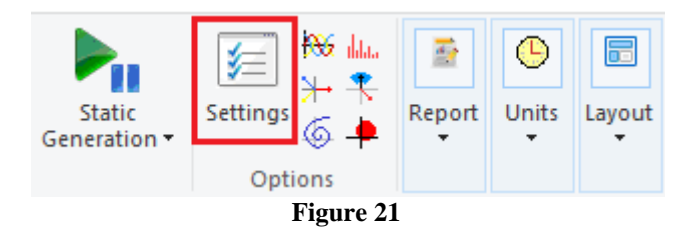

Inside the "Settings" screen, fill in the "General Inform." with data on the "Tested device", "Location" and the "Responsible". This facilitates the elaboration of the report and this tab will be the first page to be shown in the report.

| gs         | 1                                                                                     |
|------------|---------------------------------------------------------------------------------------|
| General    | General Inform. System Notes & Obs. Explanatory Figures Check List Others Connections |
| Distance   | Descr: Under and Overfrequency Date:                                                  |
| ynchronism | Tested device:                                                                        |
|            | Identif: 23031982 V Model 7SA611 V                                                    |
|            | Type: Line Protection V Manufacturer: Siemens V                                       |
|            | Location:                                                                             |
|            | Substation: Conprove ~                                                                |
|            | Bay: 1                                                                                |
|            | Address: Visconde de Ouro Preto 75, Custódio Pereira                                  |
|            | City: Uberlândia V State: MG V                                                        |
|            | Responsible:                                                                          |
|            | Name: Michel Rockembach de Carvalho 🗸                                                 |
|            | Sector: Engineering V Registry: 00001 V                                               |
|            | Tool Test:                                                                            |
|            | CE-6710 Series Num.: 09402227CCM03222011U5HVRG0000L2Z0RXD                             |
|            |                                                                                       |
|            |                                                                                       |
|            |                                                                                       |
| fault 🗸    | Import Export Preferences <u>Q</u> K <u>C</u> ance                                    |

Figure 22

# 4.3 System

On the following screen, within the "*Nominal*" sub tab, the values of frequency, phase sequence, primary and secondary voltages, primary and secondary currents, VTs and CTs transformation ratios are configured. There are also two sub tabs "*Impedance*" and "*Source*" whose data are not relevant for this test.

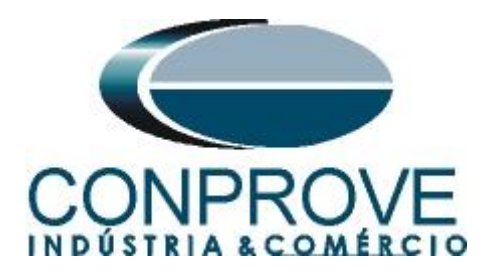

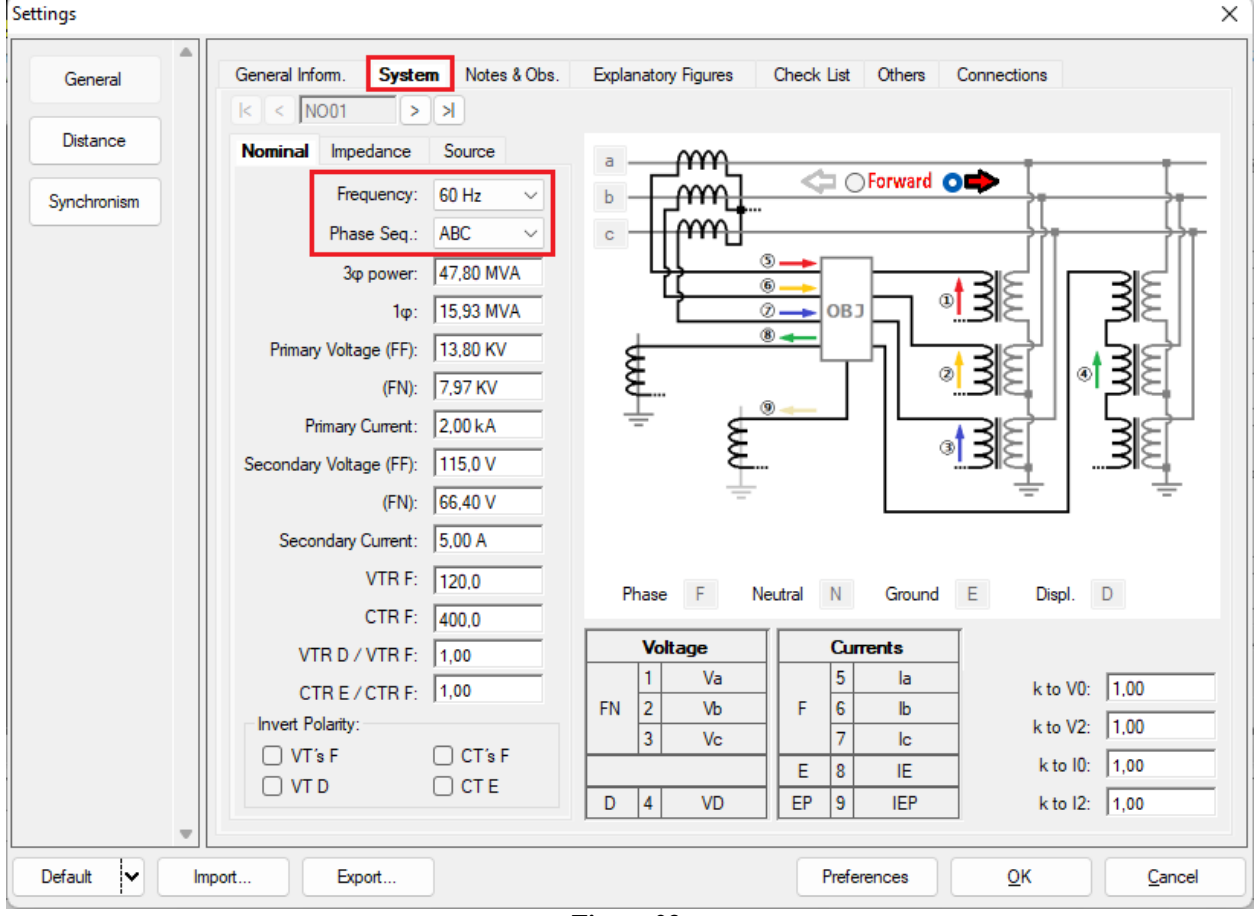

Figure 23

There are other tabs where the user can insert "*Notes & Obs., Explanatory Figures*", can create a "*Check List*" of the procedures for carrying out tests and also create a schematic with all the connections between the test set and the test equipment.

# 5. Channel Direction and Hardware Configurations

Click on the icon illustrated below.

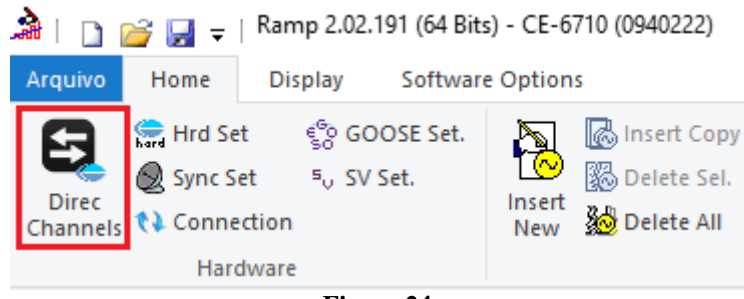

Figure 24

Then click on the highlighted icon to configure the hardware.

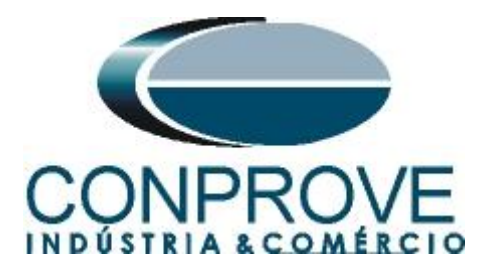

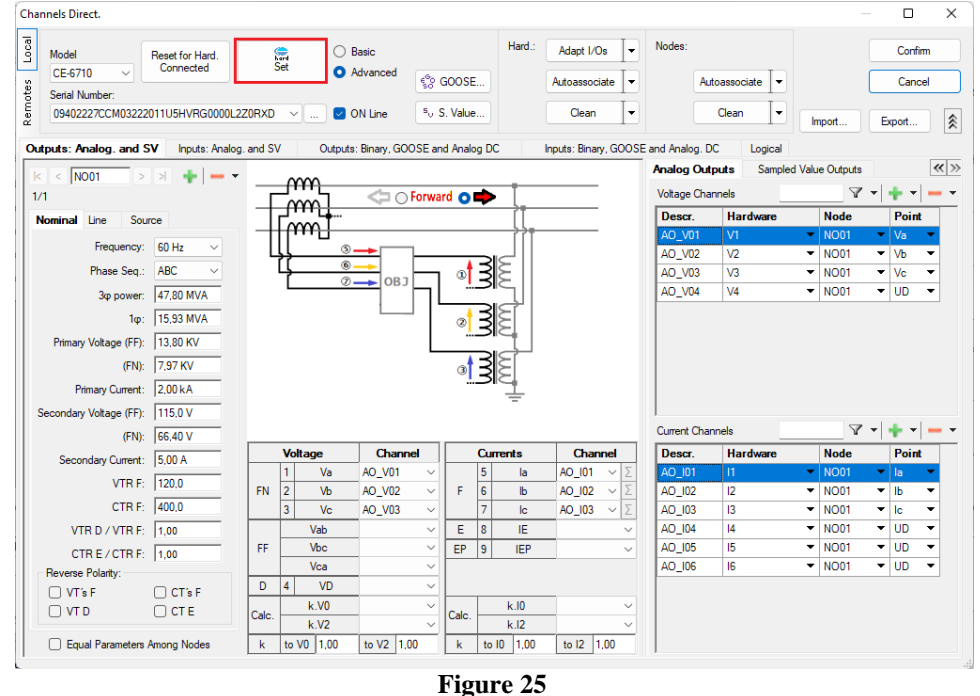

Choose channel configuration, adjust auxiliary source and stop method of binary inputs. Finally, click on "OK".

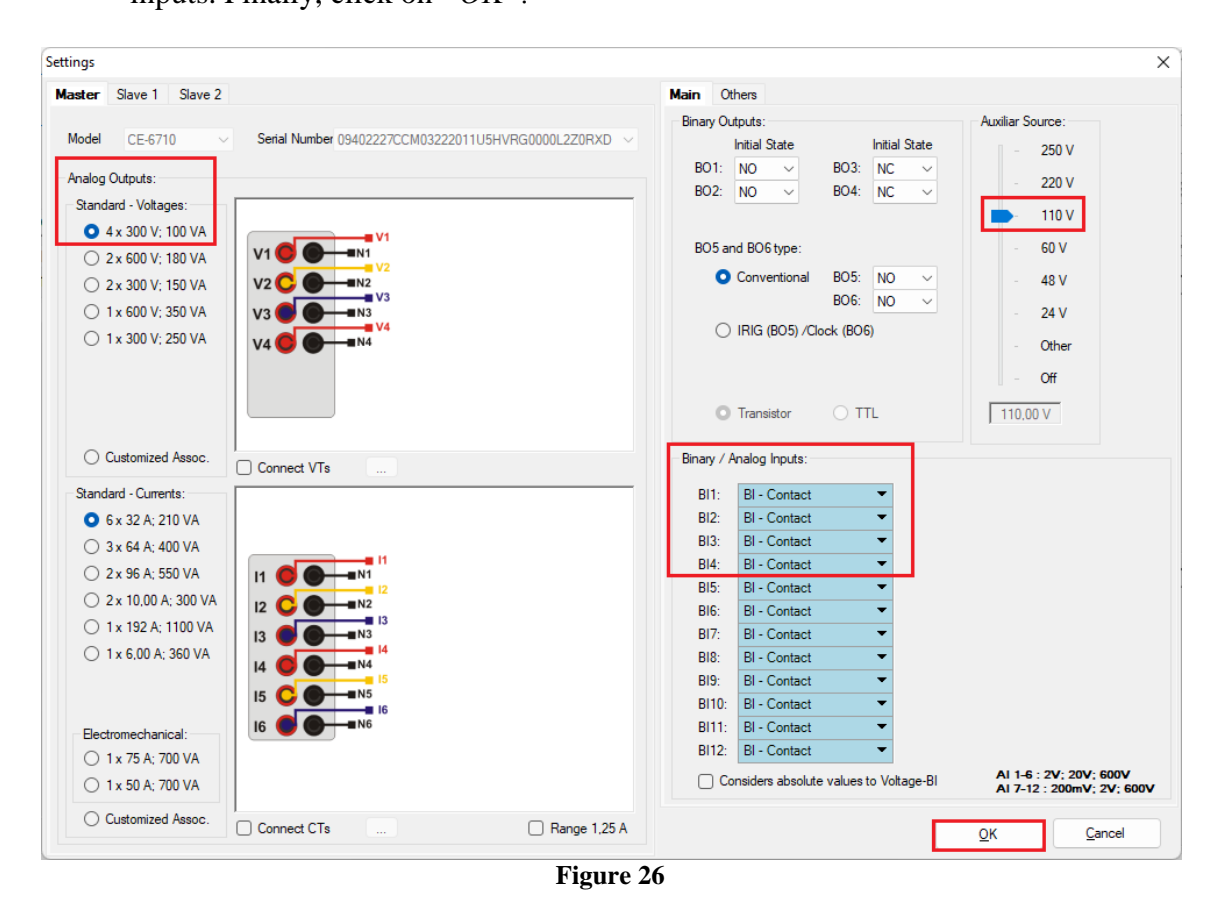

Rua Visconde de Ouro Preto, 77 - Bairro Custódio Pereira - Uberlândia – MG - CEP 38405-202. Phone (34) 3218-6800 Fax (34) 3218-6810 Home Page: www.conprove.com - E-mail: conprove@conprove.com.br

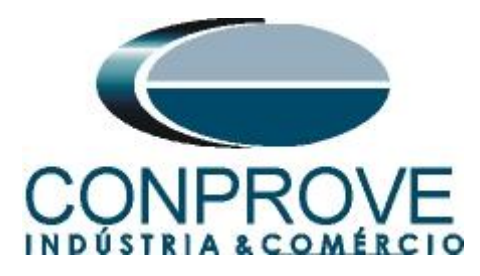

On the next screen choose "Basic" and on the next window (not shown) choose "YES", finally click on "Confirm".

| Cha   | nnels Direct.   |                              |          |           |                                    |        |         | × |
|-------|-----------------|------------------------------|----------|-----------|------------------------------------|--------|---------|---|
| Local | Model           | Reset for Hard.<br>Connected | Set      | Basic     |                                    | [      | Confirm |   |
| tes   | CE-6710 V       |                              |          |           | GOOSE                              |        | Cancel  |   |
| Remo  | 09402227CCM0322 | 2011U5HVRG0000L              | 2Z0RXD ~ | 🕑 ON Line | <sup>s</sup> <sub>v</sub> S. Value | Import | Export  |   |

Figure 27

# 6. Restore Layout

Due to the great flexibility that the software presents, allowing the user to choose the windows that will be presented and their positions, the command is used to restore the default settings. Click on the *"Layout"* button and then on *"Recreate Charts"* repeat the process by clicking on *"Layout"* and on *"Restore Layout"*. During the test, windows that are not relevant are excluded.

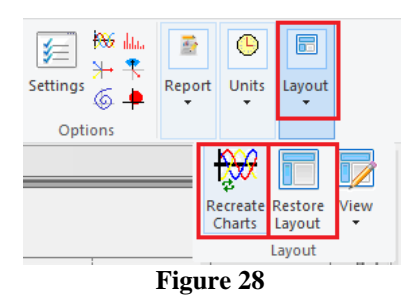

Following is the default structure after the previous commands.

| 🊵   🗋 😅 🛃 🥃   Ramp 2.02.191 (64 Bits) - CE-                                                                                                    | -6710 (0940222)                                                                                                    |                                                     |                                      |                     |                              |                        |                                                    | - o ×                  | :        |
|----------------------------------------------------------------------------------------------------|----------------------------------------------------------------------------------------------------|-----------------------------------------------------|--------------------------------------|---------------------|------------------------------|------------------------|----------------------------------------------------|------------------------|----------|
| Arquivo Home Display Software Optic<br>Channels Connection<br>Hardware                                                                                                    | Sequence<br>Manager Copy<br>Solution<br>Manager Copy<br>Solution<br>Solution<br>Sequence<br>Manager Discourses<br>Sequence<br>Manager Discourses<br>Sequence<br>Sequence | Auto Ref Angle Va Separate Nodes/Bin e Trainstorier | Reedit<br>Test Delete All<br>Results | start Stop          | N° Repetitions 0  Generation | Static<br>Generation • | ) Horis III.<br>→ + + +<br>ps 6 + Report<br>ptions | Units Layout           | •        |
| 001         Seq001         0 s           v         N001         0 s                                                                                                    | NO01 - Votages                                                                                                    | ] AO_V02                                            | )_V03 ☑ AO_V04                       |                     |                              |                        |                                                    |                        | <u> </u> |
| Analog. DC Output     Binary Outputs     GOOSE Outputs                                                                                                    | 4,00n<br>2,00n<br>0                                                                                                    | VM.                                                 |                                      |                     |                              |                        |                                                    |                        |          |
| Time and Advancement                                                                                                    | -2,00n<br>-4,00n<br>(                                                                                                    | 0 1.00                                              | 2.00 3.00                            | 4.00                | 5.00 6.00                    | 7.00                   | 8.00 9.0                                           | t[s]<br>0 10.00        |          |
|                                                                                                    | NO01 - Currents  AO_I01  4.00n                                                                                                    | ] AO_102                                            | 0_103 ☑ AO_104                       | ☑ AO_105            | AO_106                       |                        |                                                    |                        |          |
|                                                                                                    | 2,00n<br>*  +  ++  +  + = 0                                                                                                    | <br>                                                |                                      |                     |                              |                        |                                                    |                        | 8        |
| Evaluations                                                                                                    | 4                                                                                                    |                                                     |                                      |                     |                              |                        |                                                    |                        | ×        |
| Name     Ignore Before       Eval. 1     Eval. 1                                                                                                    | Start End                                                                                                    | Tnominal 1<br>0 s                                   | Tdev⊷ Tdev≁<br>0s 0s                 | Treal Tdev<br>0s 0s | Status<br>                   |                        |                                                    | Level<br>Ramp<br>Calc. |          |
| Evaluations         GOOSE TimeStamp Report           Error List         Protection Status           Image: Status         Image: Status           Image: Status         Image: Status           Image: Status         Image: Status |                                                                                                    | Aux.                                                | Source 110,00 V Heatin               | g: 0%               |                              |                        |                                                    |                        |          |
|                                                                                                    |                                                                                                    |                                                     | Figure                               | 29                  |                              |                        |                                                    |                        |          |

Rua Visconde de Ouro Preto, 77 - Bairro Custódio Pereira - Uberlândia – MG - CEP 38405-202.<br/>Phone (34) 3218-6800Phone (34) 3218-6800Fax (34) 3218-6810Home Page: www.conprove.comE-mail: conprove@conprove.com.br

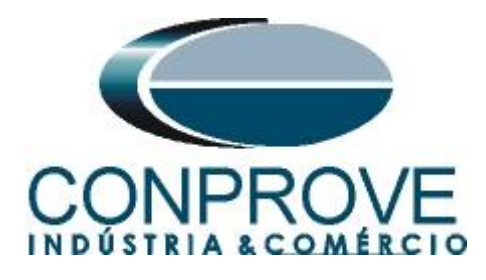

# 7. Test structure for function 81

Click the button highlighted in red until you create 4 test sequences.

| Arquivo Home Display Software Opti                                                                                                    | -6710 (0940222)  |                              |                                           |                 |                |            |                        |                            |          |          | - 0      | ×            |
|----------------------------------------------------------------------------------------------------|------------------|------------------------------|-------------------------------------------|-----------------|----------------|------------|------------------------|----------------------------|----------|----------|----------|--------------|
| First Sync Set Sync Set.<br>Direc<br>Channels t≩ Connection<br>Underset                                                                                                    | t Delete All     |                              | Auto Ref Angle<br>Va<br>Separate Nodes/Bi | n Reedit        | Delete All     | Start Stor | <b>O</b> N° Repetition | s 0 C Static<br>Generation | Settings | Report U | nits Lay | Dut          |
| Sequencer - X                                                                                                    | Wayeform         | equence                      | raiectories VHam                          | anice Syncl     | Results        | 7          | Generation             | n                          | Options  |          |          | - X          |
| 001         Seq001         0 s           V         N001         0 s                                                                                                    | NO01 - Voltages  |                              | _V02                                      | AO_V03          | ☑ AO_V04       | - 1        |                        |                            |          |          |          |              |
| Analog. DC Output                                                                                                    |                  | 4,00n ¥ [V]                  | J                                         |                 |                |            |                        |                            |          |          |          |              |
| Binary Outputs     GOOSE Outputs                                                                                                    |                  | 0                            |                                           |                 |                |            |                        |                            |          |          |          |              |
| Time and Advancement                                                                                                    |                  | -2,00n                       |                                           |                 |                |            |                        |                            |          |          |          |              |
|                                                                                                    |                  | -4,00n                       | 1.00                                      | 2.00            | 3.00           | 4.00       | 5.00                   | 6.00 7.00                  | 8.00     | 9.00     | t        | [s]<br>10.00 |
|                                                                                                    | NO01 - Currents  | A0,<br>4,00n 1.[A].<br>2,00n | _102                                      | AO_103          | AO_104         | ☑ AO_105   | AO_10                  | 6                          |          |          |          |              |
|                                                                                                    | +  +  ++  +  + = | 00                           |                                           |                 |                |            |                        |                            |          |          |          | - 8          |
| Evaluations                                                                                                    | 1                |                              |                                           |                 |                |            |                        |                            |          |          |          | <del>.</del> |
| Image: state state | Start            | End                          | Tnominal<br>0 s                           | Tdev-<br>0 s    | Tdev+ 1<br>0 s | os Tdev    | Status<br>0 s          |                            |          |          | Level    | Calc.        |
| Evaluations GOOSE TimeStamp Report                                                                                                    |                  |                              |                                           |                 |                |            |                        |                            |          |          |          |              |
| ON Line New                                                                                                    |                  |                              | A                                         | ux. Source 110, | 00 V Heating:  | 0%         |                        |                            |          |          |          |              |
|                                                                                                    |                  |                              |                                           | I               | Figure 3       | 0          |                        |                            |          |          |          |              |

Click on the option "NO01" highlighted in green and decrease the size of the right window for easier viewing.

# 7.1 Main Screen 81-1

In the first sequence, a situation is configured to verify the underfrequency of element 81 whose adjustment is at 58.0 Hertz and 2.0 seconds. In place of "Seq 001" write "81-1". Then click on the highlighted in red button in the figure below.

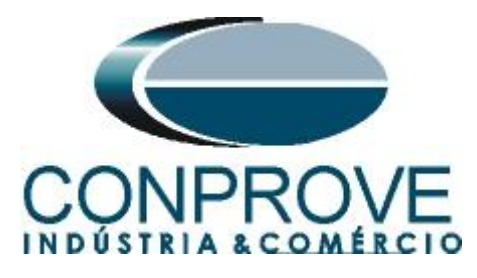

|        |           |                 |                        |                      | INS          | STRUMEN            | ITOS PARA             | A TESTES         | S ELÉTR  | ICOS             |              |          |              |            |   |
|--------|-----------|-----------------|------------------------|----------------------|--------------|--------------------|-----------------------|------------------|----------|------------------|--------------|----------|--------------|------------|---|
| à      |           | 🍟 🛃 🚽 🛛 Rai     | mp 2.02.191 (64 Bit    | s) - CE-6710 (09402) | 22)          |                    |                       |                  |          |                  |              |          | -            | ð×         |   |
| An     | quivo     | Home D          | isplay Softwar         | e Options            |              |                    |                       |                  |          |                  |              |          |              | ^ (        | 2 |
| E      | 5         | 🚍 Hrd Set       | 🎲 GOOSE Set.           | 🔊 🐻 insert           | Copy 🐻 🛃 🗹   | Auto Ref Angle     | In Edition            |                  | ن 📰 🖌    | N° Repetitions 0 |              | 📻 🎋 🛄    | 🔮 🕒          |            |   |
|        | Direc     | Sync Set        | 5 <sub>∪</sub> SV Set. | Insert 24            | : Sel. '🐻 👼' | Va                 | Reedit Reedit         | Sta              | art Stop |                  | Static       | Settings | Report Units | Layout     |   |
| Ch     | annels    | Connection      | 1                      | New 😥 Delete         | All          | Separate Nodes/Bin | Test Delete All       |                  | •        | Constant         | Generation • |          | • •          | •          |   |
|        | Segue     | mardwar         | e                      |                      | Waveform     | Phasors Trajector  | ies Harmonics / Svn   | chroscone / Plan | .7       | Generation       |              | Options  |              | - *        | h |
| $\leq$ | Joo1      | 01.1            |                        |                      |              | riajector          | its mannonics syn     | enroscope   Plan | C2       |                  |              |          |              | ^          | 4 |
|        | 001       | 01-1            |                        |                      | AO V01       | AO V02             | V AO V03              | 🔽 AO V04         |          |                  |              |          |              | I          |   |
| 1^     | Cha       | nnels/ Definiti | on                     |                      |              | Luna.              |                       |                  |          |                  |              |          |              |            |   |
|        | Poi       | nt Channel      | Definitions            |                      |              | 4.00n - ¥ [¥]      |                       |                  |          |                  |              |          |              |            |   |
|        | Va        | AO_V01          | tincr 0.500 s          |                      |              | 2.00n              |                       |                  |          |                  |              |          |              |            |   |
|        | Vc        | AO_V03          |                        |                      |              | -2.00p             |                       |                  |          |                  |              |          |              |            |   |
|        | la        | AO_I01          |                        |                      |              | -4 00n             |                       |                  |          |                  |              |          |              | tiat       |   |
|        | lb        | AO_102          | _                      |                      |              | 0                  | 1,00 2,00             | 3,00             | 4,00     | 5,00 6,0         | 0 7,00       | 8,00     | 9,00         | 10,00      |   |
| 5      |           | AO_103          | -                      |                      |              |                    |                       |                  |          |                  |              |          |              |            |   |
| ğ      | UDO       | 2 AO_104        |                        |                      | AO I01       | AO 102             | V AO 103              | 🐼 AO 104         | V AC     | 0.105            | AO 106       |          |              |            |   |
|        | UD0       | 03 AO_105       |                        | II.'                 |              | Les contractions   |                       |                  |          |                  |              |          |              |            |   |
|        | UDO       | AO_106          |                        |                      |              | 4.00n 1 [A]        |                       |                  |          |                  |              |          |              |            |   |
|        |           |                 |                        |                      |              | 2,00n              |                       | 1                |          |                  |              |          |              |            |   |
|        |           |                 |                        |                      |              | 0 0                |                       |                  |          |                  |              |          |              | =          | 2 |
|        |           | _               |                        |                      | 1            | 4                  |                       |                  |          |                  |              |          |              | •          |   |
| Eva    | aluation  | 15              |                        |                      |              |                    |                       |                  |          |                  |              |          |              | <b>џ</b> > | c |
| 슽      | +         | a) Name         | Ignore Befor           | e Start              | End          | Tnominal           | Tdev- Tdev+           | Treal            | Tdev     | Status           |              |          |              |            | 1 |
| G      | -         | Eval. 1         |                        |                      |              | 0 s                | 0 s 0 s               | 0 s              | 0 s      |                  |              |          |              | amp        |   |
| cilog. | 1<br>4    |                 |                        |                      |              |                    |                       |                  |          |                  |              |          |              |            |   |
| Ē      | valuatio  | ons GOOSE       | TimeStamp Repor        | rt                   |              |                    |                       |                  |          |                  |              |          |              |            | 1 |
|        | Error Lis | st Protectio    | on Status              |                      |              |                    |                       |                  |          |                  |              |          |              |            |   |
| 4      | ON        | Line            | New                    | •                    |              | Au                 | x. Source 110,00 V He | ating: 0%        |          |                  |              |          |              |            |   |
|        |           |                 |                        |                      |              |                    | Figur                 | e 31             |          |                  |              |          |              |            |   |

## 7.2 Screen for incrementing 81-1

On this screen, in the "Ramp Type" field, choose the "Frequency" option and then select the "Pulsed" option. For the voltage value, either initial or reset use the nominal voltage of 66.4V balanced three-phase ABC. For the initial frequency use 58.02Hz and for the final frequency 57.98Hz with a step of -5.0mHz. In the field "Generation Time in Each Incr." the user must configure a time that is always longer than the actuation time. In this case, a time of 2.3 seconds was chosen. "Reset *Time*" has been set to 0.3 second.

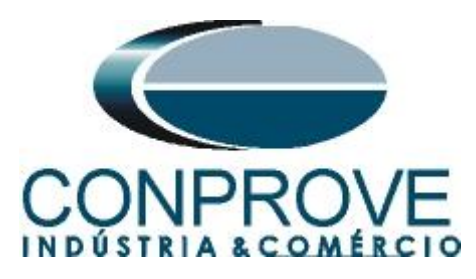

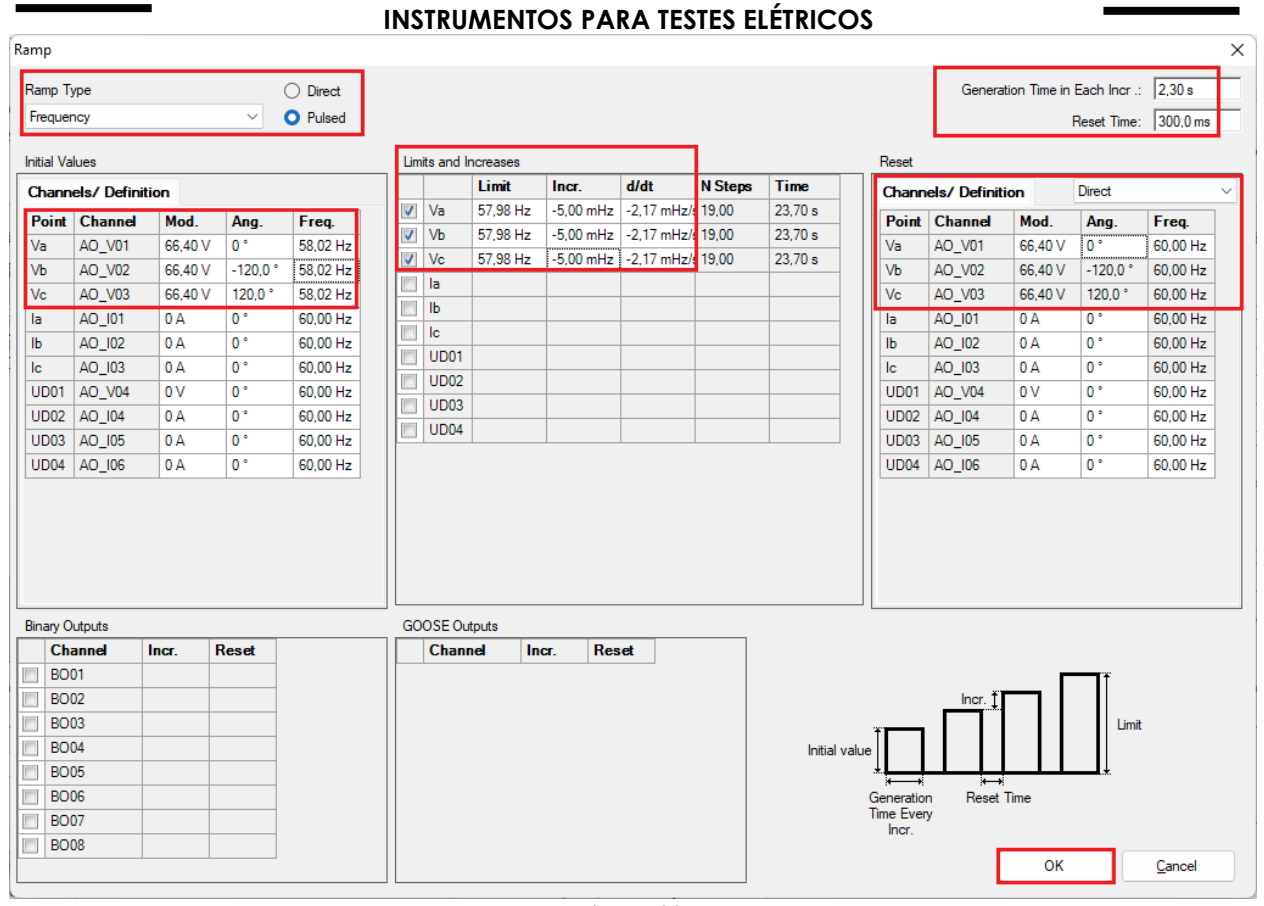

#### **7.3** *Main screen* 81-2

Figure 32

In the second sequence, configure a situation to verify the underfrequency of the 81-2 element whose adjustment is at 56.0 Hertz and 1.0 second. In place of "Seq 002" write "81-2" then click on the highlighted button in the figure below:

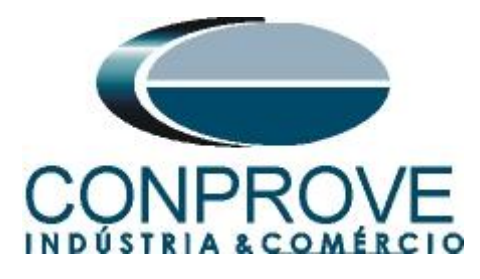

| Arqu<br>Dir<br>Chan | ec<br>nels                          | Home Display<br>Hrd Set \$<br>Sync Set 5<br>Connection<br>Hardware                                                                              | Software<br>GOOSE Set.<br>SV Set. | e Options<br>Insert<br>New | rt Copy<br>te Sel.<br>te All<br>Sequence | Auto Ref Angle<br>Va<br>Separate Nodes/Bir | Reedit<br>Test Delete All<br>Results | •<br>Sta       | rt Stop     | び     № Repetitions     0       Generation | Static<br>Generation - | Settings | Report U | Layout | ^ (        |
|---------------------|-------------------------------------|----------------------------------------------------------------------------------------------------|-----------------------------------|----------------------------|------------------------------------------|--------------------------------------------|--------------------------------------|----------------|-------------|--------------------------------------------|------------------------|----------|----------|--------|------------|
| <u>s</u>            | equenc                              | :es                                                                                                    |                                   | • >                        | Waveform                                 | Phasors Trajecto                           | ories Harmonics Sync                 | hroscope Plane | Z           |                                            |                        |          |          |        | • ×        |
| ^                   | 002<br>Chann                        | 81-2<br>els/ Definition                                                                                                    |                                   | 0 s                        | NO01 - Voltages                          | ✓ AO_V02                                   | ✓ AO_V03                             | ✓ AO_V04       |             |                                            |                        |          |          |        |            |
|                     | Point<br>Va<br>Vb<br>Vc<br>Ia<br>Ib | Channel         Def           AO_V01         Mod           AO_V02         tince           AO_V03         AO_101           AO_102         AO_103 | Finitions<br>Jules<br>r 0,500 s   |                            |                                          | 100.0 VM<br>0<br>-100.0 0                  |                                      |                | 10,00       | )                                          |                        | 21       | 0,00     | t[s]   |            |
| NOOI                | UD01<br>UD02<br>UD03<br>UD04        | AO_V04<br>AO_I04<br>AO_I05<br>AO_I06                                                                                                    |                                   |                            | N001 - Currents                          | AO_102                                     | ✓ AO_103                             | ☑ AO_104       |             | AO_105                                     | AO_106                 |          | -        |        |            |
|                     |                                     |                                                                                                    |                                   |                            |                                          | 0 0                                        |                                      |                |             |                                            |                        |          |          |        |            |
| Evalu               | ations                              |                                                                                                    |                                   |                            |                                          |                                            |                                      |                |             |                                            |                        |          |          |        | <b>4</b> × |
| scilog. Comp.       | +<br>+<br>+<br>Timo                 | Eval. 1                                                                                                    | Ignore Before                     | e Start                    | End                                      | Tnominal<br>0 s                            | Tdev- Tdev+<br>0s 0s                 | Treal<br>0 s   | Tdev<br>0 s | Status<br>5                                |                        |          |          | Level  | Calc.      |
| Eval<br>Err<br>47   | or List<br>ON Lir                   | GOOSE Time<br>Protection Sta<br>ne N                                                                                                    | eStamp Report<br>atus<br>lew      | t                          |                                          | A                                          | ux. Source 110,00 V Hea              | ting: 0%       |             |                                            |                        |          |          |        |            |

# 7.4 Screen for increment 81-2

On this screen, in the "*Ramp Type*" field, choose the "*Frequency*" option then select the "*Pulsed*" option. For the voltage value either initial or reset, use the rated voltage of 66.4V balanced three-phase ABC. For the initial frequency use 56.02Hz and for the final frequency 55.98Hz with a step of -5.0mHz. In the field "*Generation Time in Each Incr.*" the user must configure a time that is always longer than the actuation time. In this case, a time of 1.3 seconds was chosen "*Reset Time*" has been set to 0.3 seconds.

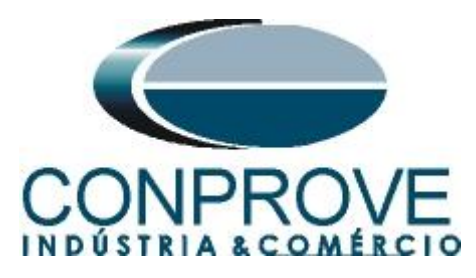

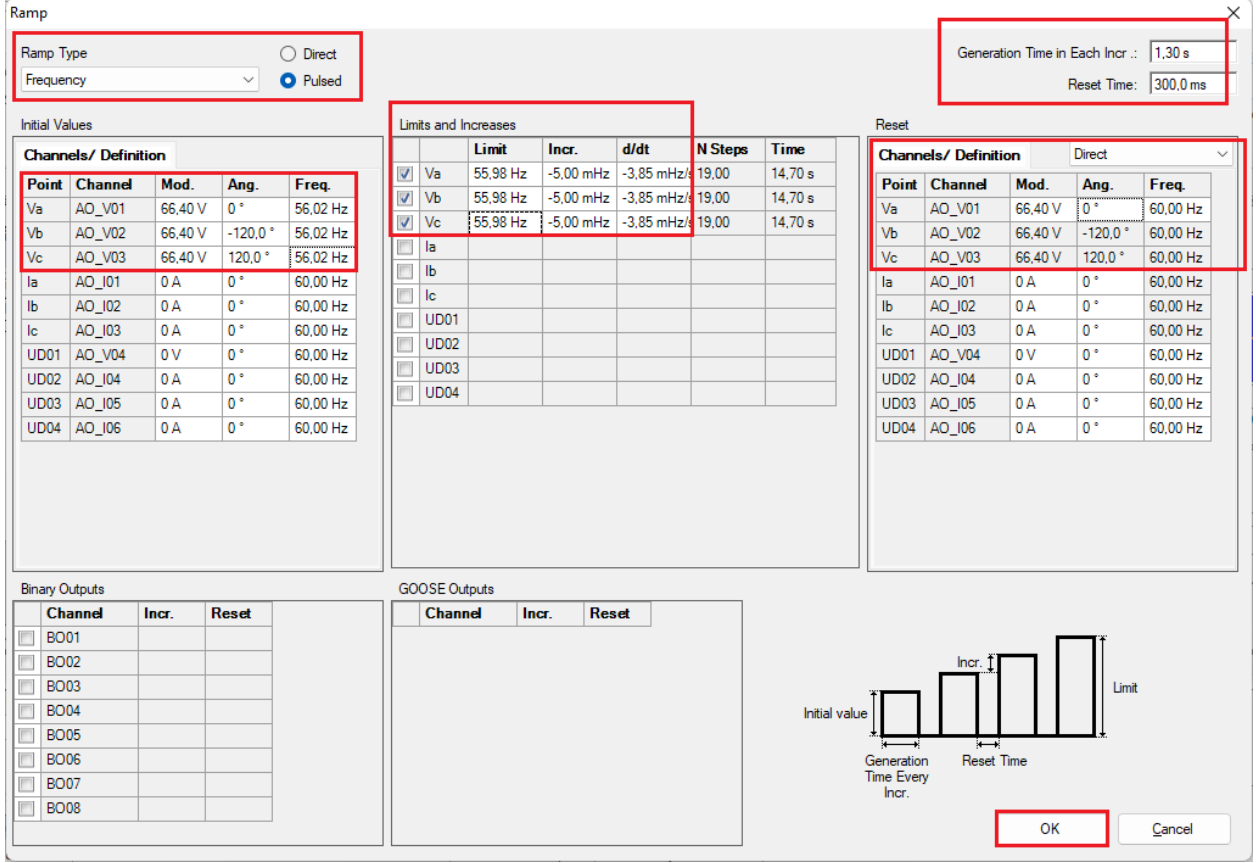

# 7.5 Main Screen 81-3

Figure 34

In the third sequence, configure a situation to check the overfrequency of element 81-3 whose adjustment is at 62.0Hz and 2 seconds. In place of "Seq 003" write "81-3". Then click on the highlighted button in the figure below:

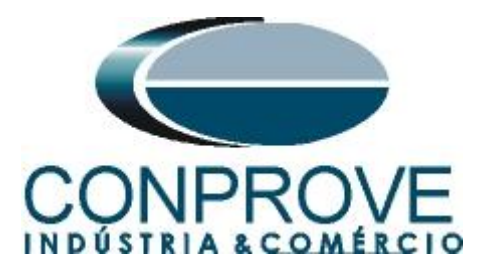

|                      |                                                                                                    | IN                                                                             | STRUMEN                              | TOS PARA               | TESTES E        | LETRICOS                                  |                                                            |              |                            |
|----------------------|----------------------------------------------------------------------------------------------------|--------------------------------------------------------------------------------|--------------------------------------|------------------------|-----------------|-------------------------------------------|------------------------------------------------------------|--------------|----------------------------|
| 2 I                  | 🗋 🚰 🥃 🚽 Ramp 2.02.191 (64 Bits)                                                                                                    | ) - CE-6710 (0940222)                                                          |                                      |                        |                 |                                           |                                                            | -            |                            |
| Cha                  | Huwo Home Display Software                                                                                                    | Options<br>Insert Copy<br>Insert<br>New 20 Delete Sel.<br>Sequence<br>Sequence | Auto Ref Angle Va Separate Nodes/Bin | Reedit<br>Test         | Start           | Ŭ № Repetitions 0 🛟<br>Stop<br>Generation | Static<br>Generation - Settings & Multiple<br>Settings & P | Report Units | Layout                     |
| $\square$            | Sequences                                                                                                    | ▼ X Waveform                                                                   | Phasors Trajectories                 | s Harmonics Synchro    | oscope Plane Z  |                                           |                                                            |              | • ×                        |
| ^                    | O03         81-3           Charnels/ Definition           Va         A0_V01           Modules           Vb         A0_V02           Vc         A0_V03           Ia         A0_I01                                                                                                    | 0 s N001 - Voltages                                                            | ✓ AO_V02 100.0 0 -100.0              | V AO_V03               | ☑ AO_V04        |                                           | 002                                                        |              |                            |
| N001                 | Ib         AO_J02           Ic         AO_J03           UD01         AO_V04           UD02         AO_J04           UD03         AO_J05           UD04         AO_J06                                                                                                    | N001 - Currents<br>⊮ A0_01<br>+  +  +   +  + ≢                                 | 0<br>4.00n [001<br>1.[A]<br>0 0      | 10.1                   | 00<br>AO_104    | 20,00                                     | 30,00<br>06                                                |              |                            |
| Eva<br>Dollar<br>Eva | Iuations           Image: Description of the second second | Start End                                                                      | Tnominal T                           | dev- Tdev+ 0s          | Treal Td<br>0 s | ev Status<br>0s                           |                                                            |              | Level<br>Ramp<br>Calc. × ± |
| €<br>+7              | Frror List Protection Status ON Line New                                                                                                    |                                                                                | Aux.                                 | Source 110,00 V Heatin | ng: 0%          |                                           |                                                            |              |                            |
|                      |                                                                                                    |                                                                                |                                      | Figure                 | 35              |                                           |                                                            |              |                            |

## 7.6 Screen for incrementing 81-3

On this screen, in the "*Ramp Type*" field, choose the "*Frequency*" option and then select the "*Pulsed*" option. For the voltage value either initial or reset, use the rated voltage of 66.4V balanced three-phase ABC. For the initial frequency use 61.98 Hz and for the final frequency 62.02Hz with a step of 5.0mHz. In the field "*Generation Time in Each Incr.*" the user must configure a time that is always longer than the actuation time. In this case, a time of 2.3 seconds was chosen. "*Reset Time*" has been set to 0.3 seconds.

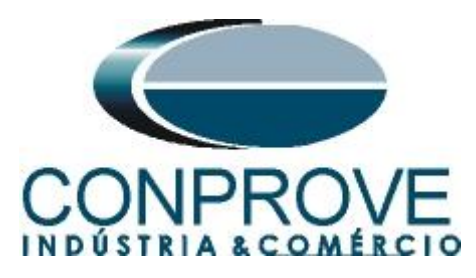

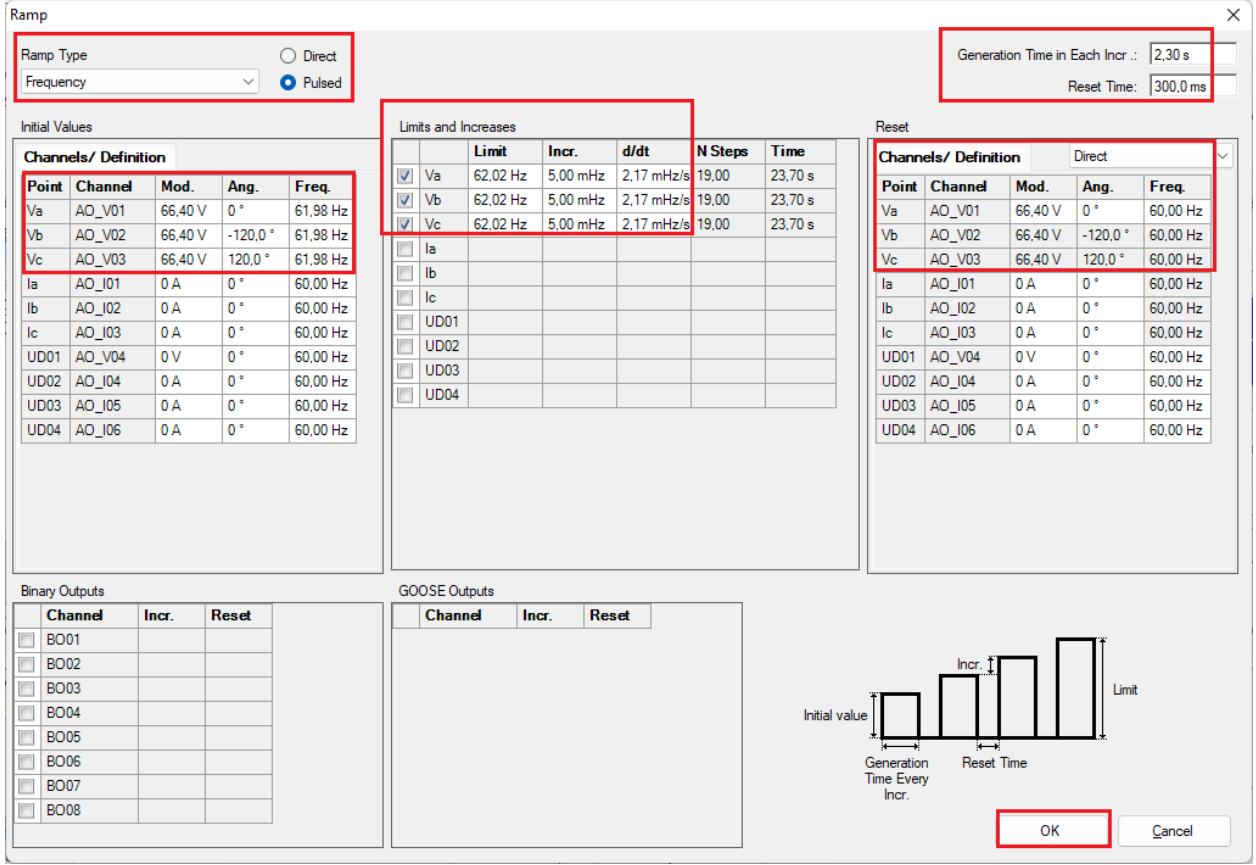

# 7.7 Main screen 81-4

Figure 36

In the fourth sequence, configure a situation to check the overfrequency of element 81-4 whose adjustment is at 64.0Hz and 1.0 second. In place of "Seq 004" write "81-4" then click on the highlighted button in the figure below:

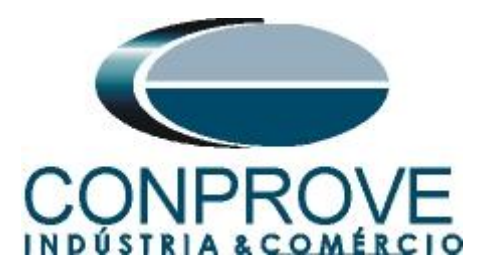

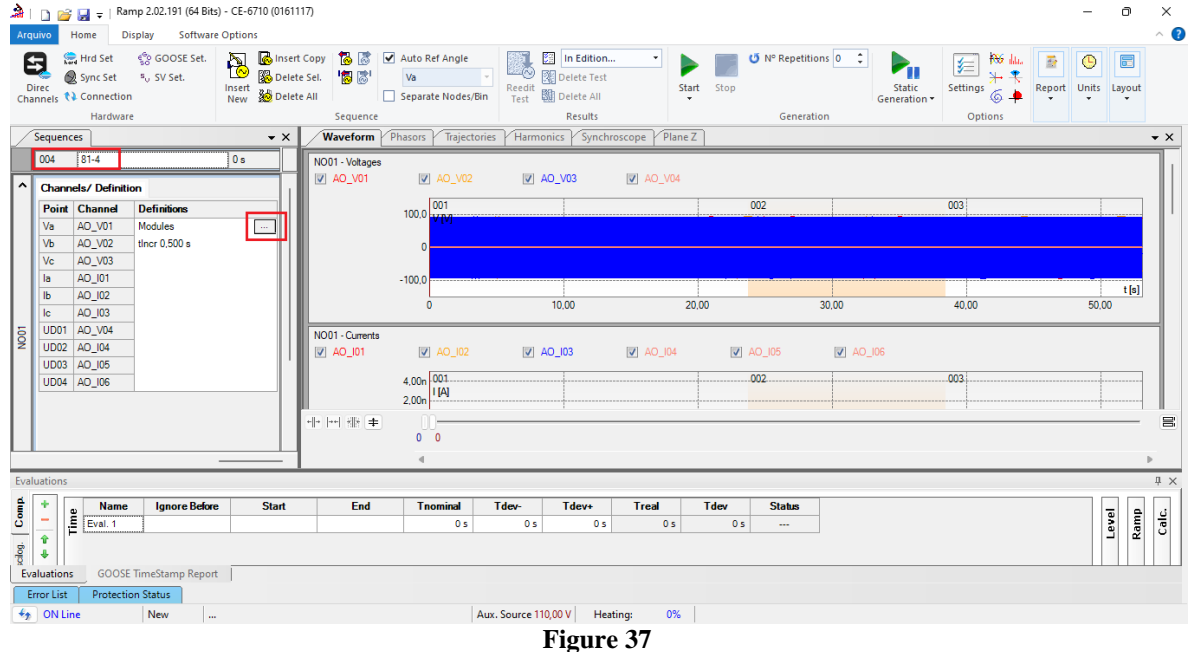

# 7.8 Screen for incrementing 81-4

On this screen, in the "*Ramp Type*" field, choose the "*Frequency*" option then select the "*Pulsed*" option. For the voltage value, either initial or reset use the nominal voltage of 66.4V balanced three-phase ABC. For the initial frequency use 63.98 Hz and for the final frequency 64.02 Hz with a step of 5,0mHz. In the field "*Generation Time in Each Incr.*" the user must configure a time that is always longer than the actuation time. In this case, a time of 1.3 seconds was chosen. "*Reset Time*" has been set to 0.3 seconds.

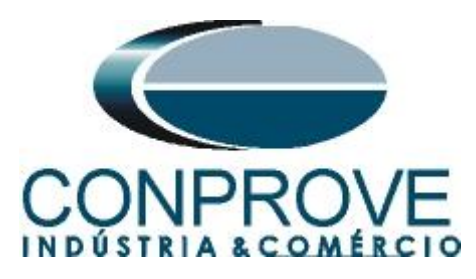

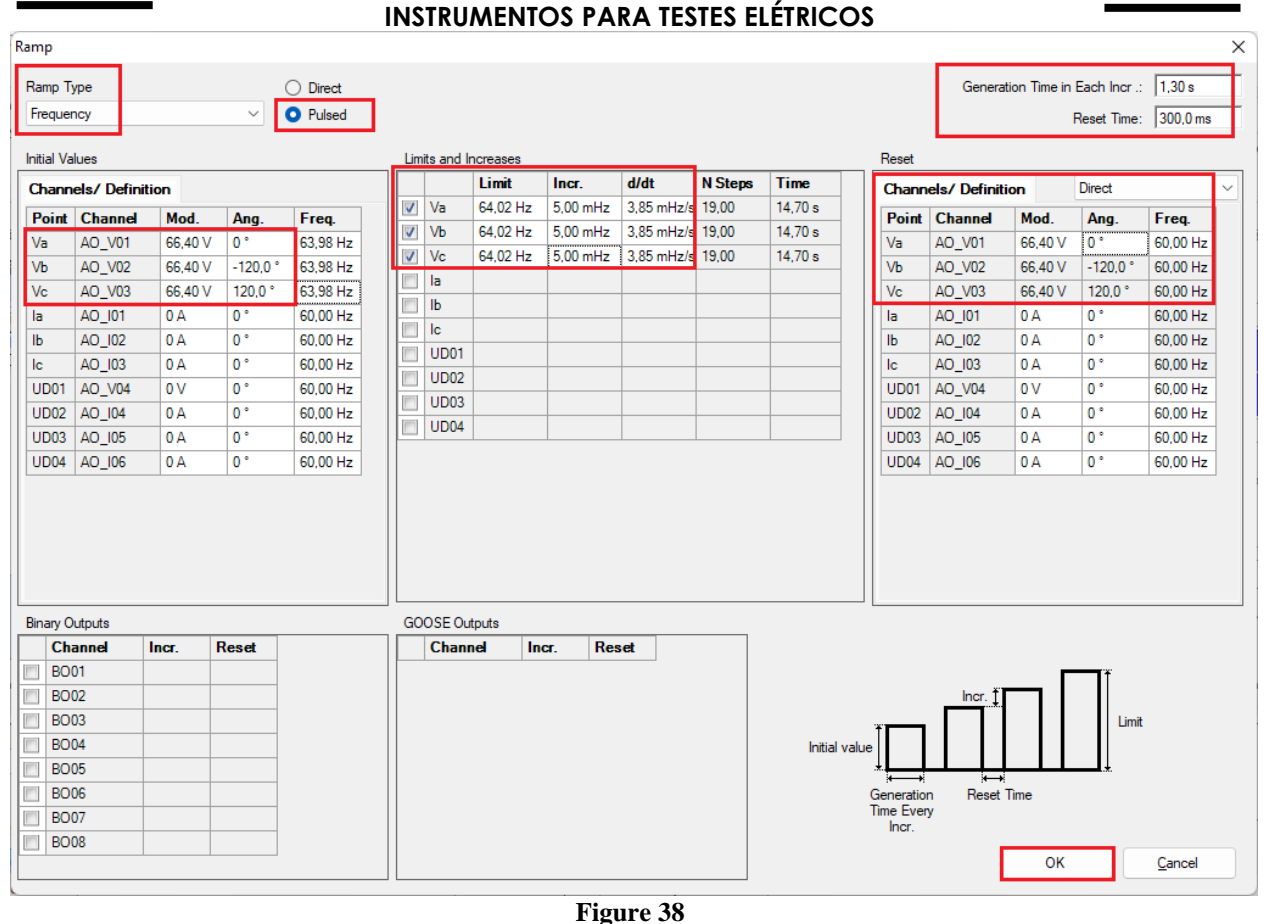

# 7.9 Evaluation of pick-ups

Clicking on the "Ramp" field, as shown in the next figure, you can configure 4 pickup evaluations as follows.

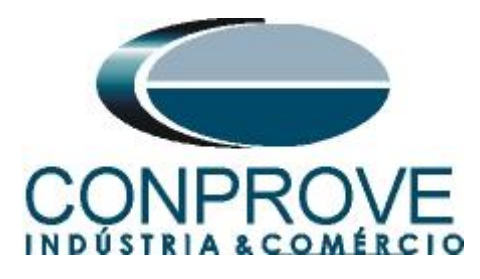

| 🚵   📋 📷 🚽   Ramp 2.02.191 (64 Bits) - CE-6710 (0161                                                                                                    | 1117)                                                                                                    |                                                                                                    |                                  |                        | - ð ×               |
|----------------------------------------------------------------------------------------------------|----------------------------------------------------------------------------------------------------|----------------------------------------------------------------------------------------------------|----------------------------------|------------------------|---------------------|
| Arquivo Home Display Software Options                                                                                                    |                                                                                                    |                                                                                                    |                                  |                        | ~ 😮                 |
| Channels     Hrd Set     Sync Set     Sync Set     Channels     Connection     Hardware                                                                                                    | rt Copy [ 🔅 🔊 🔽 Auto Ref Angle<br>ete Sel. [ 🖉 🐻 🗌 🔽 Va 🗢<br>tet All Sequence                                                                                                    | Redit Delete Test<br>Test Delete All<br>Results                                                                                                    | Start Stop                       | Static<br>Generation - | Report Units Layout |
| Sequences × X                                                                                                    | Waveform Phasors Traiectorie                                                                                                    | Harmonics / Synchroscope / Plan                                                                                                    | ne Z                             | options                | • X                 |
| Other         B1-4         14.70 s           Other         Channel         Definition           Point         Channel         Definitions           Va         AO_VO1         Frequency         Imm           Vb         AO_VO2         ther 1.30 s. tReset 300.0 ms         Imm           Ve         AO_U03         ther 1.30 s. tReset 300.0 ms         Imm           Ib         AO_U02         ther 1.30 s. tReset 300.0 ms         Imm           VD         AO_U03         ther 1.30 s. tReset 300.0 ms         Imm           VD         AO_U03         ther 1.30 s. tReset 300.0 ms         Imm           VD         AO_U03         ther 1.30 s. tReset 300.0 ms         ther 1.30 s. tReset 300.0 ms           VD         AO_U03         ther 1.30 s. tReset 300.0 ms         ther 1.30 s. tReset 300.0 ms         ther 1.30 s. tReset 300.0 ms           VD         AO_U04         ther 1.30 s. tReset 300.0 ms         ther 1.30 s. tReset 300.0 ms         ther 1.30 s. tReset 300.0 ms           VD         AO_U04         ther 1.30 s. tReset 300.0 ms         ther 1.30 s. tReset 300.0 ms         ther 1.30 s. tReset 300.0 ms           VD         AO_U04         ther 1.30 s. tReset 300.0 ms         ther 1.30 s. tReset 300.0 ms         ther 1.30 s. tReset 300.0 ms         ther 1.30 s. tReset 300.0 ms | N001 - Votages           Ø A0_V01           Ø A0_V01           Ø 001           Ø 001           Ø 001           Ø 001           Ø 001           Ø 001           Ø 001           Ø 001           Ø 001           Ø 001           Ø 001           Ø 001           Ø 001           Ø 001 | ✓         AD_V03         ✓         AO_V04           ✓         002         002           10.00         20.00           ✓         AO_104           ✓         AO_104           ✓         002 | 003<br>30,00 40,00<br>♥ A0_105 ♥ | AO_J06                 | 04                  |
| Evaluations                                                                                                    |                                                                                                    |                                                                                                    |                                  |                        | Ψ×                  |
| 🖞 🕂 👦 Name IgnoreBefore Start                                                                                                    | End Tnominal                                                                                                    | Tdev- Tdev+ Treal                                                                                                    | Tdev Status                      |                        |                     |
| Ŭ                                                                                                    | 0 s                                                                                                    | 0 s 0 s 0 s                                                                                                    | 0 s                              |                        | Leve<br>Ram         |
| Evaluations GOOSE TimeStamp Report                                                                                                    |                                                                                                    |                                                                                                    |                                  |                        |                     |
| Error List Protection Status                                                                                                    |                                                                                                    | a                                                                                                    |                                  |                        |                     |
| Set New                                                                                                    | Au                                                                                                    | x. Source 110,00 V   Heating: 0%                                                                                                    |                                  |                        |                     |
|                                                                                                    |                                                                                                    | Figure 39                                                                                                    |                                  |                        |                     |

Instead of "*Eval.1*" write "81-1\_pkp", in Ramp select "81-1 > NO01" for "*Condition*" set "BI01 ( $\uparrow$ )", for "*Type*" choose "*Frequency*", for "*Output*" set "Va", in the field "Nom Value" set 58.00Hz and in the fields related to deviations set 10mHz.

| Eva      | luatio | ns       |       |        |            |             |           |             |               |                |           |           |            |                 |        |
|----------|--------|----------|-------|--------|------------|-------------|-----------|-------------|---------------|----------------|-----------|-----------|------------|-----------------|--------|
| Ê        | +      | a        | _     | _      | Name       | Ramp        | Condition | Туре        | Output        | Nom. Value     | Dev       | Dev.+     | Real Value | Total Deviation | Status |
| ပိ       | -      | <u>.</u> | 6 A B | am     | 81-1_pkp   | 81-1 - NO01 | BI01 (†)  | Frequency - | Va            | 58,00 Hz       | 10,00 mHz | 10,00 mHz | 0 Hz       | 0 Hz            |        |
| Oscilog. | Ŷ<br>↓ |          |       | 8      |            |             |           |             |               |                |           |           |            |                 |        |
| Ev       | aluati | ons      | GO    | OSE T  | imeStamp R | eport       |           |             |               |                |           |           |            |                 |        |
| E        | rror L | ist      | Prote | ection | n Status   |             |           |             |               |                |           |           |            |                 |        |
| +,       | ON     | l Line   |       |        | New        |             |           |             | Aux. Source 1 | 10,00 V Heatin | ng: 0%    |           |            |                 |        |
|          |        |          |       |        |            |             |           | 17          | • 40          |                |           |           |            |                 |        |

Figure 40

Clicking on the "+" icon of the previous figure inserts 3 more evaluations. The configuration must be done in a similar way to the first evaluation with changes in the binary inputs and values of the pick-ups.

| Eval  | luatio | ns        |      |       |             |             |           |             |               |              |           |           |            |                 |        |
|-------|--------|-----------|------|-------|-------------|-------------|-----------|-------------|---------------|--------------|-----------|-----------|------------|-----------------|--------|
| Ê     | +      | a         | -    | •     | Name        | Ramp        | Condition | Туре        | Output        | Nom. Value   | Dev       | Dev.+     | Real Value | Total Deviation | Status |
| ő     | -      | <u>اق</u> | 6V6  | am    | 81-1_pkp    | 81-1 - NO01 | BI01 (↑)  | Frequency - | Va            | 58,00 Hz     | 10,00 mHz | 10,00 mHz | 0 Hz       | 0 Hz            |        |
| 6     | Ŷ      |           |      | ~     | 81-2_pkp    | 81-2 - NO01 | BI02 (↑)  | Frequency - | Va            | 56,00 Hz     | 10,00 mHz | 10,00 mHz | 0 Hz       | 0 Hz            |        |
| scilo | +      |           |      |       | 81-3_pkp    | 81-3 - NO01 | BI03 (↑)  | Frequency - | Va            | 62,00 Hz     | 10,00 mHz | 10,00 mHz | 0 Hz       | 0 Hz            |        |
| Ő     |        |           |      |       | 81-4_pkp    | 81-4 - NO01 | BI04 (↑)  | Frequency - | Va            | 64,00 Hz     | 10,00 mHz | 10,00 mHz | 0 Hz       | 0 Hz            |        |
| Ev    | aluati | ons       | GO   | OSE . | TimeStamp R | eport       |           |             |               |              |           |           |            |                 |        |
| E     | rror L | ist       | Prot | ectio | n Status    |             |           |             |               |              |           |           |            |                 |        |
| 47    | ON     | l Line    |      |       | New         |             |           |             | Aux. Source 1 | 10,00 V Heat | ting: 0%  |           |            |                 |        |
|       |        |           |      |       |             |             |           | T           | Sama 11       |              |           |           |            |                 |        |

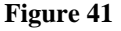

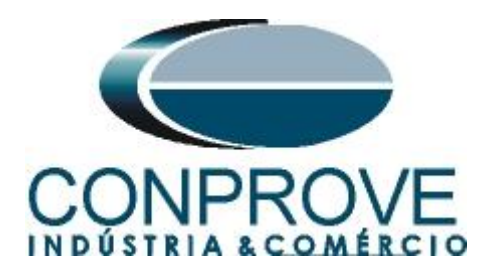

# 7.10 Adjusting graphics

Double click on the "Waveform" option of the right window and maximize the screen to choose the relevant signals and insert time analysis markings.

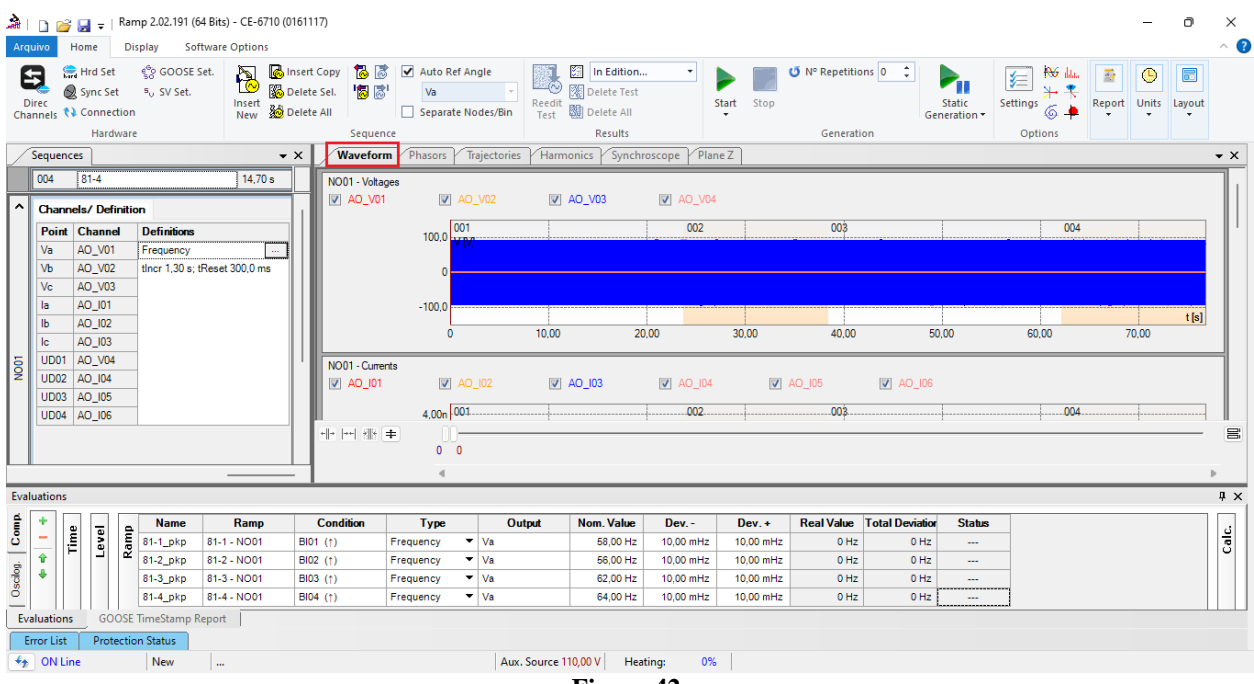

Figure 42

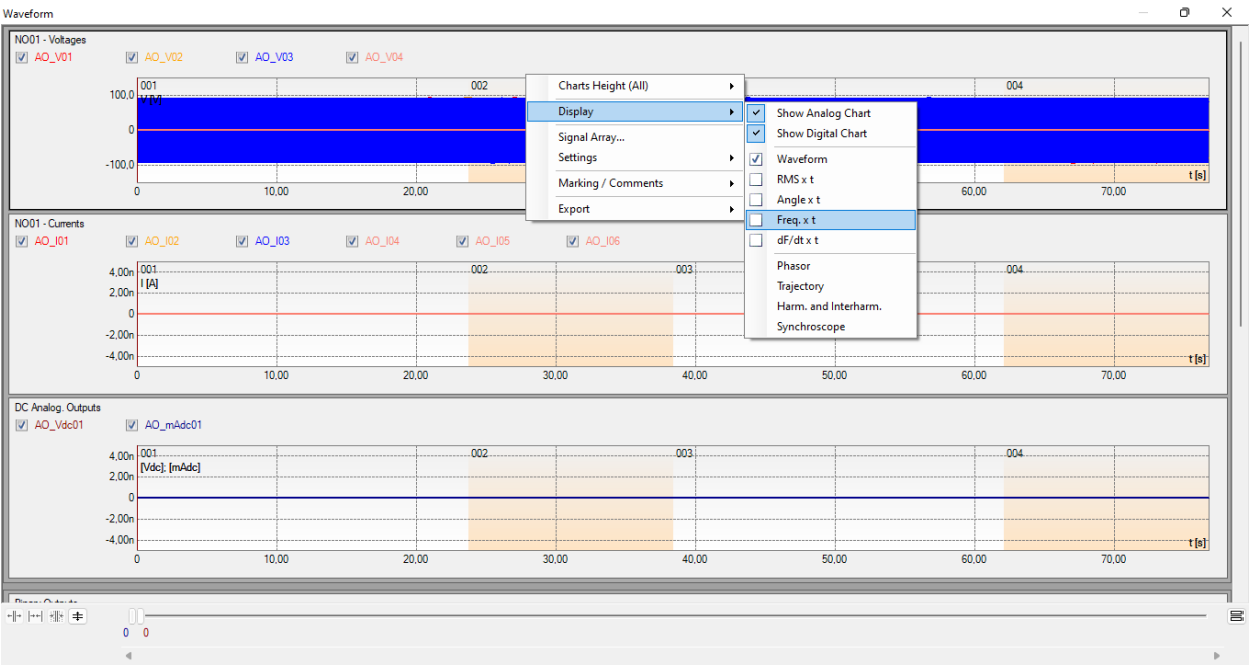

Right click on the voltage graph and choose the highlighted option.

Figure 43

Rua Visconde de Ouro Preto, 77 - Bairro Custódio Pereira - Uberlândia – MG - CEP 38405-202.<br/>Phone (34) 3218-6800Phone (34) 3218-6800Fax (34) 3218-6810Home Page: www.conprove.com-E-mail: conprove@conprove.com.br

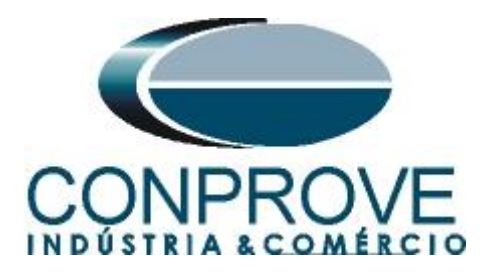

Select the current graph and click on the "*Delete*" key repeat the procedure for the DC analog outputs and binary output graph. Uncheck the option "*V04*".

| ✓ AO.<br>001<br>64,00<br>fHz<br>60,00<br>56,00<br>0 | V02 ♥ A0_v<br>]<br>10.0                                                                                           | 03 <u>AO_V04</u>                                                                                                    |                                                                        | .00                                                                                                    | 003<br>40.00 50.                                                                                                    | 00 e                                                                                                    | 004                                                                                                    | t [s]                                                                                                    |
|-----------------------------------------------------|----------------------------------------------------------------------------------------------------|----------------------------------------------------------------------------------------------------|------------------------------------------------------------------------|----------------------------------------------------------------------------------------------------|----------------------------------------------------------------------------------------------------|----------------------------------------------------------------------------------------------------|----------------------------------------------------------------------------------------------------|----------------------------------------------------------------------------------------------------|
| <ul> <li>BI02</li> <li>BI12</li> </ul>              | 2 📝 BI03<br>2                                                                                                    | ☑ BI04                                                                                                    | <b>B</b> I05                                                           | V BI06                                                                                                    | BI07 BI08                                                                                                    | V 8109                                                                                                    | 💟 BI10                                                                                                    |                                                                                                    |
|                                                     | T                                                                                                    |                                                                                                    |                                                                        | 1                                                                                                    |                                                                                                    |                                                                                                    | 1                                                                                                    |                                                                                                    |
|                                                     | T                                                                                                    |                                                                                                    |                                                                        | 1                                                                                                    | 1                                                                                                    |                                                                                                    | 1                                                                                                    | 7                                                                                                    |
|                                                     | T                                                                                                    |                                                                                                    |                                                                        | 1                                                                                                    | 1                                                                                                    |                                                                                                    | 1                                                                                                    |                                                                                                    |
|                                                     |                                                                                                    |                                                                                                    |                                                                        | ]                                                                                                    | ]                                                                                                    |                                                                                                    | 1                                                                                                    | )                                                                                                    |
|                                                     | T                                                                                                    |                                                                                                    |                                                                        | 1                                                                                                    |                                                                                                    |                                                                                                    | 1                                                                                                    | 1                                                                                                    |
|                                                     | 1                                                                                                    |                                                                                                    |                                                                        | 1                                                                                                    |                                                                                                    |                                                                                                    |                                                                                                    |                                                                                                    |
|                                                     | T                                                                                                    |                                                                                                    |                                                                        | 1                                                                                                    |                                                                                                    |                                                                                                    |                                                                                                    | ]                                                                                                    |
|                                                     |                                                                                                    |                                                                                                    |                                                                        | 1                                                                                                    |                                                                                                    |                                                                                                    |                                                                                                    | 1                                                                                                    |
|                                                     | 1                                                                                                    |                                                                                                    |                                                                        | 1                                                                                                    |                                                                                                    |                                                                                                    |                                                                                                    | 1                                                                                                    |
|                                                     | T                                                                                                    |                                                                                                    |                                                                        | 1                                                                                                    | ]                                                                                                    |                                                                                                    |                                                                                                    | 77                                                                                                    |
|                                                     | T                                                                                                    |                                                                                                    |                                                                        | 1                                                                                                    | ]                                                                                                    |                                                                                                    | 1                                                                                                    | 1                                                                                                    |
|                                                     | T                                                                                                    |                                                                                                    |                                                                        |                                                                                                    | ]                                                                                                    |                                                                                                    | 1                                                                                                    |                                                                                                    |
|                                                     | <ul> <li>✓ AO</li> <li>64.00</li> <li>60.00</li> <li>56.00</li> <li>0</li> <li>0</li> <li>0</li> <li>0</li> </ul> | ♥ A0_V02         ♥ A0_V           64.00         f01           60.00         f1Hz           56.00         0           0         10.0           9         BI02         ♥ BI03           ♥ BI02         ♥ BI03           ♥ BI02         ♥ BI03 | ☑ A0_V02         ☑ A0_V03         ☑ A0_V04           64.00         f01 | ✓ A0_V02       ✓ A0_V03       ▲ A0_V04         64.00       f0H-2       002         60.00       -       -         56.00       -       -         0       10.00       20.00       30         ✓ BI02       ✓ BI03       ✓ BI04       ✓ BI05         ✓       1       1       1         1       1       1       1         1       1       1       1         1       1       1       1         1       1       1       1         1       1       1       1         1       1       1       1         1       1       1       1         1       1       1       1         1       1       1       1         1       1       1       1         1       1       1       1         1       1       1       1         1       1       1       1 | Ø.000       Ø.002       Ø.002         60.00       002       002         56.00       0       002         0       10.00       20.00         8102       Ø.003       Ø.004         Ø.01       0.00       30.00 | 94.00       001       002       003         60.00       1       002       003         56.00       0       10.00       20.00       30.00       40.00       50.00         9       10.00       20.00       30.00       40.00       50.00         9       10.00       20.00       30.00       40.00       50.00         9       102       1003       1000       20.00       30.00       40.00       50.00         9       1012       1003       1000       20.00       30.00       40.00       50.00         9       1012       1       1       1       1       1       1         1       1       1       1       1       1       1       1       1       1         1       1       1       1       1       1       1       1       1       1       1       1       1       1       1       1       1       1       1       1       1       1       1       1       1       1       1       1       1       1       1       1       1       1       1       1       1       1       1       1 | W       A0_V03       A0_V04         94.00       F(Ha2)       002       003         60.00       0       002       003         56.00       0       1       002       003         56.00       0       10.00       20.00       30.00       40.00       50.00       6         W       B102       W       B105       W       B107       W       B108       W       B109         W       B12       X       X       B104       W       B105       W       B107       W       B108       W       B109         W       B112       X       X       X       X       X       X       B109       W       B109       W <t< th=""><th>W A0_002       W A0_003       A0_04         94.00       F(Ha2)       002       003       -       -       004         60.00       -       -       -       -       -       004         56.00       -       -       -       -       -       -       -         56.00       -       -       -       -       -       -       -       -       -       -       -       -       -       -       -       -       -       -       -       -       -       -       -       -       -       -       -       -       -       -       -       -       -       -       -       -       -       -       -       -       -       -       -       -       -       -       -       -       -       -       -       -       -       -       -       -       -       -       -       -       -       -       -       -       -       -       -       -       -       -       -       -       -       -       -       -       -       -       -       -       -       -       -       -       -       -</th></t<> | W A0_002       W A0_003       A0_04         94.00       F(Ha2)       002       003       -       -       004         60.00       -       -       -       -       -       004         56.00       -       -       -       -       -       -       -         56.00       -       -       -       -       -       -       -       -       -       -       -       -       -       -       -       -       -       -       -       -       -       -       -       -       -       -       -       -       -       -       -       -       -       -       -       -       -       -       -       -       -       -       -       -       -       -       -       -       -       -       -       -       -       -       -       -       -       -       -       -       -       -       -       -       -       -       -       -       -       -       -       -       -       -       -       -       -       -       -       -       -       -       -       -       -       - |

Figure 44

Right click and increase the height of the graphics. The next step is to select only the binaries "BI01", "BI02", "BI03" and "BI04".

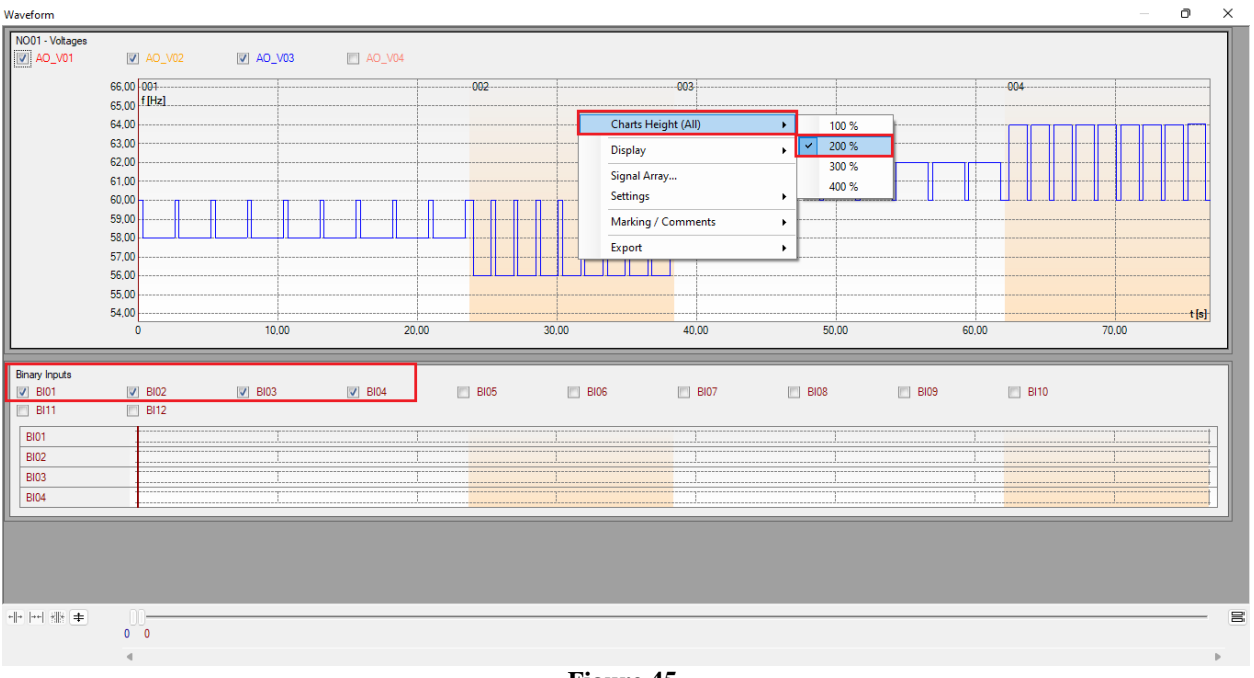

Figure 45

Rua Visconde de Ouro Preto, 77 - Bairro Custódio Pereira - Uberlândia – MG - CEP 38405-202.<br/>Phone (34) 3218-6800Phone (34) 3218-6800Fax (34) 3218-6810Home Page: www.conprove.com-E-mail: conprove@conprove.com.br

![](_page_30_Picture_0.jpeg)

# 7.11 *Time analysis*

To evaluate the time, the value of the frequency where the last increment or decrement of each sequence occurs must be marked. To find these values, cursors are used. If necessary, a zoom can be performed to verify the moment of time where the marking must be carried out. To do this, left-click and drag the desired region. To remove the zoom, just double-click on the graph. The following figure shows the time for the first two elements.

![](_page_30_Figure_4.jpeg)

According to the previous figure, it can be concluded that the time for marking 1 is 21.10 seconds and for the second, 36.80 seconds. The next figure shows the position of the last two elements.

![](_page_31_Picture_0.jpeg)

![](_page_31_Figure_2.jpeg)

Figure 47

According to the previous figure, it can be concluded that the time for marking 3 is 59.50 seconds and for marking 4 it is 75.20 seconds.

#### 7.12 Inserting marking

To insert the mark, right-click on the graphic and choose the following option.

![](_page_31_Figure_7.jpeg)

Figure 48

Rua Visconde de Ouro Preto, 77 - Bairro Custódio Pereira - Uberlândia – MG - CEP 38405-202.<br/>Phone (34) 3218-6800Phone (34) 3218-6800Fax (34) 3218-6810Home Page: www.conprove.comE-mail: conprove@conprove.com.br

![](_page_32_Picture_0.jpeg)

Adjust the first time and repeat the procedure for the other markings.

| Add Marking   | ×      |
|---------------|--------|
| Time: 21,10 s |        |
| Descr: Mark01 |        |
| 🕑 Visible     |        |
| ОК            | Cancel |
| Figure 4      |        |
| Figure 4.     | ,      |
| Add Marking   | ×      |
| Time: 36,80 s |        |
| Descr: Mark02 |        |
| 🔽 Visible     |        |
| ОК            | Cancel |
| Figure 50     |        |
|               |        |
| Add Marking   | ×      |
| Time: 59,50 s |        |
| Descr: Mark03 |        |
| 🔽 Visible     |        |
| OK            | Canaal |
|               | Cancer |
| Figure 51     | l      |
| Add Marking   | ×      |
| Time: 75,20 s |        |
| Descr: Mark04 |        |
| ,<br>Visible  |        |
|               |        |
| ОК            | Cancel |
| Figure 52     | 2      |

Rua Visconde de Ouro Preto, 77 - Bairro Custódio Pereira - Uberlândia – MG - CEP 38405-202.<br/>Phone (34) 3218-6800Phone (34) 3218-6800Fax (34) 3218-6810Home Page: www.conprove.com-E-mail: conprove@conprove.com.br

![](_page_33_Picture_0.jpeg)

The markings are shown in the following figure. To return this window to its initial position, double-click on the top bar (highlighted in green).

![](_page_33_Figure_3.jpeg)

Figure 53

# 7.13 *Time evaluation*

Clicking on the *"Time"* field, as shown in the next figure, you can configure 4 time evaluations of operations as follows.

![](_page_34_Picture_0.jpeg)

| ۵     | l 🗅 🞽                                                                                                    | ) 🚽 🖓                                                                                                    | amp 2.02.191 (64 B                                      | its) - CE-6710 (01 | 61117)                                         |                                                                                                    |                        |                |                  |           |            |              |                |                       |          |        | -       | o ×        |    |
|-------|----------------------------------------------------------------------------------------------------|----------------------------------------------------------------------------------------------------|---------------------------------------------------------|--------------------|------------------------------------------------|----------------------------------------------------------------------------------------------------|------------------------|----------------|------------------|-----------|------------|--------------|----------------|-----------------------|----------|--------|---------|------------|----|
| Ar    | quivo                                                                                                    | Home                                                                                                    | Display Softwa                                          | ire Options        |                                                |                                                                                                    |                        |                |                  |           |            |              |                |                       |          |        |         | ^          | ?  |
| CH    | Direc<br>annels                                                                                                    | Hrd Set<br>Sync Set<br>Connecti                                                                                                    | ୍ର୍ବତ GOOSE Set.<br><sup>5</sup> ୦ SV Set.<br>on<br>are | Insert<br>New      | sert Copy<br>elete Sel.<br>elete All<br>Sequer | Auto R<br>Va<br>Separa                                                                               | ef Angle<br>te Nodes/B | Reec<br>in Tes | In Edition       | •         | Start Stop | ŭ № Repetiti | ons 0 🗘        | Static<br>eneration • | Settings | Report | Units L | ayout      |    |
|       | Sequen                                                                                                    | ces                                                                                                    |                                                         | -                  | K Wavefor                                      | n Phasors                                                                                            | Trajecto               | ries / Ha      | armonics Synchr  | scope Pla | ine 7      |              |                |                       |          |        |         | • ×        | <  |
|       | 004<br>Chanr                                                                                                    | 81-4                                                                                                    | ition                                                   | 14,70 s            | NO01 - Volta                                   | ges<br>V                                                                                             | AO_V02                 | [              | ✓ AO_V03         | AO_V0     | 4          |              |                |                       |          |        |         |            |    |
| NO01  | Point           Va           Vb           Ia           Ib           Ic           UD01           UD02           UD03           UD04 | Channel           AO_V01           AO_V02           AO_101           AO_0101           AO_0102           AO_103           AO_104           AO_105           AO_106 | Definitions<br>Frequency<br>thor 1.30 s: tRee           |                    |                                                | 66.00<br>65,00<br>64,00<br>62,00<br>61,00<br>60,00<br>59,00<br>58,00<br>57,00<br>56,00<br><b>≠</b> 0 | 001<br>f[Hz]           |                |                  |           |            | 003          |                |                       |          |        |         |            | 80 |
| Eva   | luations                                                                                                    |                                                                                                    |                                                         |                    |                                                |                                                                                                    | _                      |                |                  |           |            |              |                |                       |          | _      |         | <b>џ</b> ) | ×  |
| đ     | +                                                                                                    |                                                                                                    | Name                                                    | Ramp               | Condition                                      | Туре                                                                                                 |                        | Output         | Nom, Value       | Dev       | Dev.+      | Real Value   | Total Deviatio | r Status              |          |        |         |            |    |
| Col   | -                                                                                                    | eve                                                                                                    | 81-1_pkp 81                                             | -1 - NO01          | BI01 (†)                                       | Frequency                                                                                            | ▼ Va                   |                | 58,00 Hz         | 10,00 mHz | 10,00 mHz  | 0 Hz         | 0 Hz           |                       |          |        |         | alc        |    |
| ÷     | Ŷ                                                                                                    |                                                                                                    | ₩ 81-2_pkp 81                                           | -2 - NO01          | BI02 (↑)                                       | Frequency                                                                                            | ▼ Va                   |                | 56,00 Hz         | 10,00 mHz | 10,00 mHz  | 0 Hz         | 0 Hz           |                       |          |        |         |            | H  |
| scilo | *                                                                                                    |                                                                                                    | 81-3_pkp 81                                             | -3 - NO01          | BI03 (†)                                       | Frequency                                                                                            | ▼ Va                   |                | 62,00 Hz         | 10,00 mHz | 10,00 mHz  | 0 Hz         | 0 Hz           |                       |          |        |         |            |    |
| 0     |                                                                                                    |                                                                                                    | 81-4_pkp 81                                             | -4 - NO01          | BI04 (↑)                                       | Frequency                                                                                            | ▼ Va                   |                | 64,00 Hz         | 10,00 mHz | 10,00 mHz  | 0 Hz         | 0 Hz           |                       |          |        |         |            |    |
| E     | valuation                                                                                                    | s GOO                                                                                                    | SE TimeStamp Repo                                       | ort                |                                                |                                                                                                    |                        |                |                  |           |            |              |                |                       |          |        |         |            |    |
|       | Error List                                                                                                    | Protec                                                                                                    | tion Status                                             |                    |                                                |                                                                                                    |                        |                |                  |           |            |              |                |                       |          |        |         |            |    |
| 4     | ON Li                                                                                                    | ine                                                                                                    | New                                                     |                    |                                                |                                                                                                    | 4                      | Aux. Sourc     | :e 110,00 V Heat | ing: 09   | 6          |              |                |                       |          |        |         |            |    |
|       | Figure 54                                                                                                    |                                                                                                    |                                                         |                    |                                                |                                                                                                    |                        |                |                  |           |            |              |                |                       |          |        |         |            |    |

Change the name "Eval. 1" to "81-1\_t" in the "Ignore before" option choose "Tagging> Mark01" in the "Start" option choose "Tagging > Mark01" in the "End" option choose "Binary Input > BI01 ( $\uparrow$ )". In nominal time, set 2.0s with deviations of 105ms. The figure below shows these settings.

| Eval      | uatior         | ıs       |            |                |         |          |          |                |             |         |      |        |
|-----------|----------------|----------|------------|----------------|---------|----------|----------|----------------|-------------|---------|------|--------|
| Ê         | $\Phi_{\rm c}$ | a        | Name       | Ignore Before  | Start   | End      | Tnominal | Tdev-          | Tdev+       | Treal   | Tdev | Status |
| ő         | -              | <u>E</u> | 81-1_t     | #Mark01        | #Mark01 | BI01 (↑) | 2,00 s   | 105,0 ms       | 105,0 ms    | 0 s     | 0 s  |        |
| 0scilog.  | <b>₽</b><br>↓  |          |            |                |         |          |          |                |             |         |      |        |
| Ev        | aluatio        | ons      | _ GOOSE TI | meStamp Report | ]       |          |          |                |             |         |      |        |
| E         | rror Li        | st       | Protection | Status         |         |          |          |                |             |         |      |        |
| <b>\$</b> | ON             | Line     |            | New            |         |          |          | Aux. Source 11 | 0,00 V Heat | ing: 0% |      |        |
|           |                |          |            |                |         | Fig      | ure 55   |                |             |         |      |        |

By clicking on the "+" icon, 3 more evaluations are added and their adjustments are made in a similar way to the first evaluation.

| Eval  | uatior      | ns       |            |                |         |          |          |                 |             |         |      |        |
|-------|-------------|----------|------------|----------------|---------|----------|----------|-----------------|-------------|---------|------|--------|
| ď     | +           | a        | Name       | Ignore Before  | Start   | End      | Tnominal | Tdev-           | Tdev+       | Treal   | Tdev | Status |
| ů     | -           | <u>,</u> | 81-1_t     | #Mark01        | #Mark01 | BI01 (†) | 2,00 s   | 105,0 ms        | 105,0 ms    | 0 s     | 0 s  |        |
|       | Ŷ           | Γ.       | 81-2_t     | #Mark02        | #Mark02 | BI02 (↑) | 1,00 s   | 105,0 ms        | 105,0 ms    | 0 s     | 0 s  |        |
| scilo | +           |          | 81-3_t     | #Mark03        | #Mark03 | BI03 (↑) | 2,00 s   | 105,0 ms        | 105,0 ms    | 0 s     | 0 s  |        |
| ŏ     |             |          | 81-4_t     | #Mark04        | #Mark04 | BI04 (↑) | 1,00 s   | 105,0 ms        | 105,0 ms    | 0 s     | 0 s  |        |
| Eva   | Evaluations |          | GOOSE Ti   | meStamp Report |         |          |          |                 |             |         |      |        |
| E     | rror Li     | st       | Protection | Status         |         |          |          |                 |             |         |      |        |
| 47    | ON          | Line     |            | New            |         |          | 1        | Aux. Source 110 | 0,00 V Heat | ing: 0% |      |        |
|       |             |          |            |                |         | T*       |          |                 |             |         |      |        |

Figure 56

Rua Visconde de Ouro Preto, 77 - Bairro Custódio Pereira - Uberlândia – MG - CEP 38405-202.<br/>Phone (34) 3218-6800Phone (34) 3218-6800Fax (34) 3218-6810Home Page: www.conprove.comE-mail: conprove@conprove.com.br

![](_page_35_Picture_0.jpeg)

Use the command "Alt + G" to start the generation. The next figure shows the result with the pickup values found.

![](_page_35_Figure_3.jpeg)

The following figure shows the operating times.

![](_page_35_Figure_5.jpeg)

![](_page_36_Picture_0.jpeg)

## 8. Report

After finishing the test, click on the icon highlighted in the previous figure or through the command "Ctrl + R" to call up the report pre-configuration screen. Choose the desired language as well as the options that should be part of the report.

| Presentation Setting    |        | ×      |
|-------------------------|--------|--------|
| Language Inglês En-US   |        |        |
| 🖃 - 🔽 All               |        |        |
| General Data of Test    |        |        |
|                         | vice   |        |
| 🔽 Local of Installation |        |        |
|                         |        |        |
|                         |        |        |
|                         | s      |        |
|                         | ttings |        |
| 🗄 · 🔽 Sequences         |        |        |
| 🗄 🖂 Test Results        |        |        |
| Notes and Observations  |        |        |
|                         |        |        |
|                         |        |        |
| ····· 🔽 Connections     |        |        |
|                         |        |        |
|                         | OK     | Cancel |
|                         |        |        |

Figure 59

![](_page_36_Picture_6.jpeg)

Figure 60

Rua Visconde de Ouro Preto, 77 - Bairro Custódio Pereira - Uberlândia – MG - CEP 38405-202.<br/>Phone (34) 3218-6800Phone (34) 3218-6800Fax (34) 3218-6810Home Page: www.conprove.com-E-mail: conprove@conprove.com.br

![](_page_37_Picture_0.jpeg)

# **APPENDIX** A

#### **A.1 Terminal Designations**

![](_page_37_Figure_4.jpeg)

Figura A-4 Diagrama geral para 7SA6\*1\*-\*B/K

(montagem embutida em painel ou montagem em cubículo)

Rua Visconde de Ouro Preto, 77 - Bairro Custódio Pereira - Uberlândia – MG - CEP 38405-202.<br/>Phone (34) 3218-6800Phone (34) 3218-6800Fax (34) 3218-6810Home Page: www.conprove.comE-mail: conprove@conprove.com.br

![](_page_38_Picture_0.jpeg)

# A.2 Technical data

#### Elementos da Freqüência

| Quantidade | 4, dependendo do ajuste selecionado em f< ou f> |
|------------|-------------------------------------------------|
| 5          |                                                 |

#### Valores de Pickup

| f> ou f< ajustável para cada elemento |                     |                     |
|---------------------------------------|---------------------|---------------------|
| para f <sub>N</sub> = 50 Hz           | 45,50 Hz a 54,50 Hz | incrementos 0.01 Hz |
| para f <sub>N</sub> = 60 Hz           | 55,50 Hz a 64,50 Hz | incrementos 0.01 Hz |

#### Tempos

| Tempos de pickup f>, f<                                                                                                    | Aprox. 85 ms                               |                               |  |  |  |
|----------------------------------------------------------------------------------------------------|--------------------------------------------|-------------------------------|--|--|--|
| Tempos de dropout f>, f<                                                                                                    | Aprox. 30 ms                               | 29-                           |  |  |  |
| Temporizações T                                                                                                    | 0,00 s a 600,00 s                          | Incrementos 0.01 s            |  |  |  |
| Os tempos ajustados são puras temporizações.<br>Note em tempos de dropout:<br>Dropout foi obtido pela corrente = 0 A e tensão =<br>Ao se obter dropout através de uma mudança de<br>dropout | : 0 ∨.<br>∋ freqüência abaixo do limite de | dropout, estende os tempos de |  |  |  |

#### Freqüência de Dropout

| $\Delta f =   valor de pickup - valor de dropout  $ | Aprox. 20 mHz |
|-----------------------------------------------------|---------------|

#### Faixas Operacionais

| Na faixa de tensão     | aprox. 0.65 · U <sub>N</sub> até 230 V (fase-fase) |
|------------------------|----------------------------------------------------|
| Na faixa de freqüência | 25 Hz a 70 Hz                                      |

#### Tolerâncias

| Freqüências f>, f< na faixa específica (f <sub>N</sub> ± 10 %) | 15 mHz na faixa U <sub>LL</sub> : 50 V a 230 V |
|----------------------------------------------------------------|------------------------------------------------|
| Temporizações T(f<, f>)                                        | 1% do valor de ajuste ou 10 ms                 |

![](_page_39_Picture_0.jpeg)

# **APPENDIX B**

Equivalence of software parameters and the relay under test.

| Table 1       |        |                    |        |  |
|---------------|--------|--------------------|--------|--|
| Ramp Software |        | Siemens 7SA6 Relay |        |  |
| Parameter     | Figure | Parameter          | Figure |  |
| 81-1_pkp      | 40     | 81- 1 Pickup       | 17     |  |
| 81-2_pkp      | 41     | 81- 2 Pickup       | 17     |  |
| 81-3_pkp      | 41     | 81- 3 Pickup       | 17     |  |
| 81-4_pkp      | 41     | 81- 4 Pickup       | 17     |  |
| 81-1_t        | 55     | 81-1 Time delay    | 17     |  |
| 81-2_ t       | 56     | 81- 2 Time delay   | 17     |  |
| 81-3_ t       | 56     | 81- 3 Time delay   | 17     |  |
| 81-4_ t       | 56     | 81- 4 Time delay   | 17     |  |